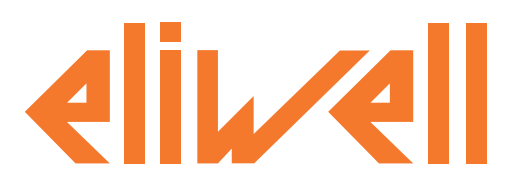

# LayoutDesigner

# Утилита создания схем Расположения для графического представления системы в TelevisGo

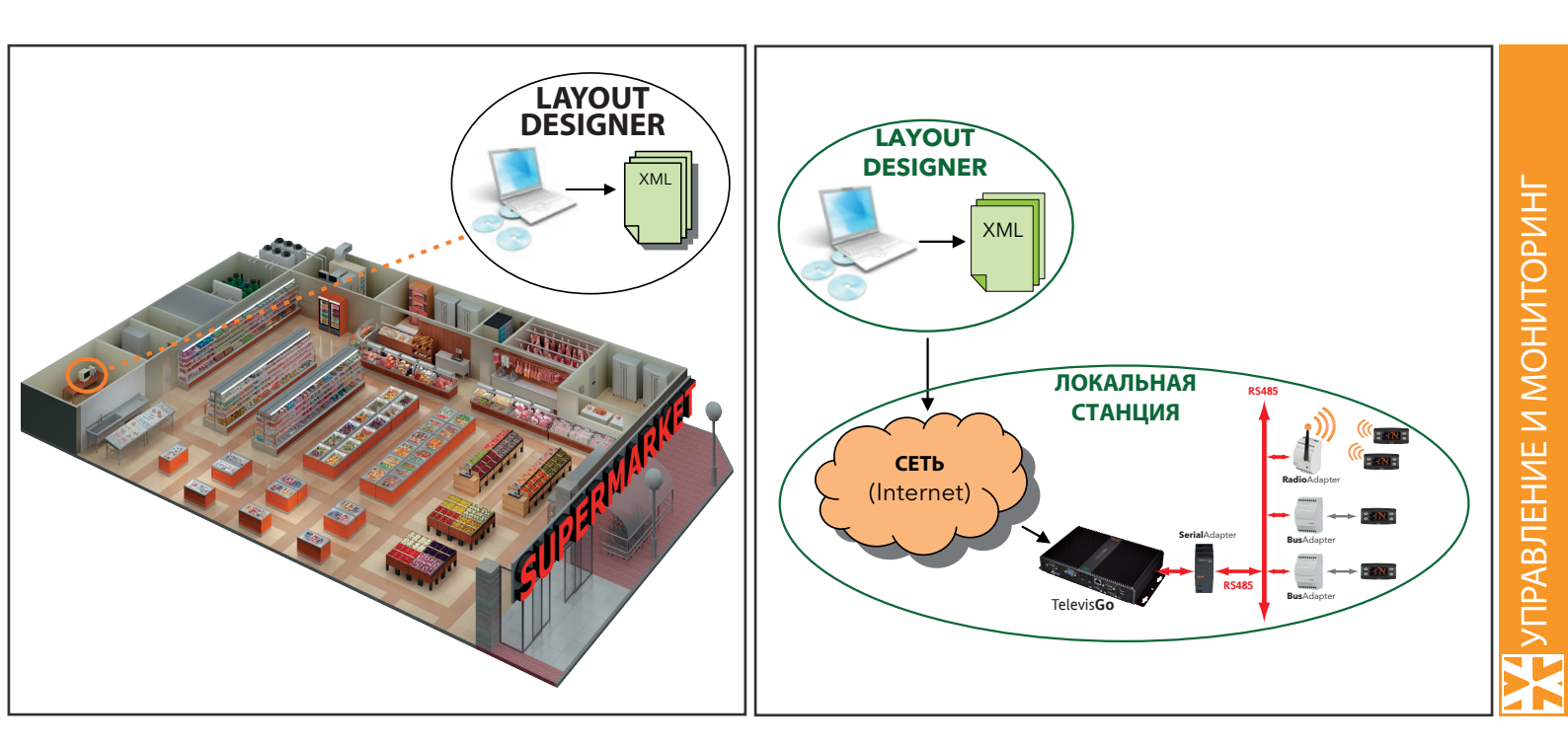

Layout Designer - автономная (от TelevisGo) программа для создания схем графического представления приборов сети TelevisGo с использование любого ПК и последующей загрузки в TelevisGo.

# РУКОВОДСТВО ПОЛЬЗОВАТЕЛЯ

inve.ns.ys

# СОДЕРЖАНИЕ

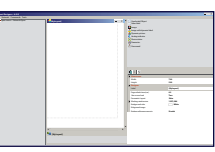

| 1.  | ИС  | ПОЛЬЗОВАНИЕ РУКОВОДСТВА                                                 | 3       |
|-----|-----|-------------------------------------------------------------------------|---------|
| 2.  | BC  | тупление                                                                | 4       |
|     | 21  | ΗΔΥΔΠΟ ΡΔΕΟΤΗ                                                           | 5       |
|     | 2.1 |                                                                         | 5       |
|     | 2.2 |                                                                         |         |
| 3.  | ИН  | ТЕРФЕИС ПОЛЬЗОВАТЕЛЯ                                                    | 6       |
|     | 3.1 | РАБОЧАЯ ОБЛАСТЬ                                                         | .6      |
|     | 3.2 | МЕНЮ                                                                    | .7      |
|     |     | 3.2.1 МЕНЮ РАСПОЛОЖЕНИЕ/LAYOUT                                          | 7       |
|     |     | 3.2.2 MEHЮ CETь/NETWORK                                                 | 8       |
|     |     | 3.2.3 МЕНЮ КОМАНДЫ/COMMANDS                                             | 8       |
|     |     | 3.2.4 МЕНЮ ИНСТРУМЕНТАРИЙ/TOOLS                                         | 9       |
|     | 3.3 | ЗАГРУЖЕННАЯ СЕТЬ ПРИБОРОВ (А)                                           | 0       |
|     | 3.4 | РАБОЧАЯ ОБЛАСТЬ (В)                                                     | 11      |
|     |     | 3.4.1 НАСТРОЙКИ СТРАНИЦЫ РАСПОЛОЖЕНИЯ                                   | 11      |
|     | 3.5 | ИНФОРМАЦИЯ О ВЫБРАННОМ ОБЪЕКТЕ (С)                                      | 12      |
|     | 3.6 | ПРЕДУСТАНОВЛЕННЫЕ ОБЪЕКТЫ (D)                                           | 3       |
|     |     | 3.6.1 ТАБЛИЦА ХАРАКТЕРИСТИК ОБЪЕКТОВ                                    | 14      |
|     |     | 3.6.2 ОПИСАНИЕ ТАБЛИЦЫ ХАРАКТЕРИСТИК ОБЪЕКТА                            | 15      |
|     |     | 3.6.3 ОБЪЕКТ "НЕВЫБИРАЕМЫЙ ОБЪЕКТ / UNSELECTED OBJECT"                  | 18      |
|     |     | 3.6.4 ОБЪЕКТ "МЕТКА ЗНАЧЕНИЯ/ VALUE LABEL"                              | 18      |
|     |     | 3.6.5 ОБЪЕКТ "РИСУНОК / IMAGE"                                          | 19      |
|     |     | 3.6.6 ОБЪЕКТ "РИСУНОК С ДИНАМИЧЕСКОЙ МЕТКОЙ / IMAGE WITH DYNAMIC LABEL" | 19      |
|     |     | 3.6.7 ОБЪЕКТ "ДИНАМИЧЕСКИЙ РИСУНОК / DYNAMIC PICTURE"                   | 20      |
|     |     | 3.6.8 ОБЪЕКТ "АНАЛОГОВЫИ ИНДИКАТОР / ANALOG INDICATOR"                  | 21      |
|     |     | 3.6.9 ОБЪЕКТ "СОСТОЯНИЕ ПРИБОРА / DEVICE STATUS"                        | 22      |
|     |     | 3.6.10 Obdek1 "TIAPAMETP / PARAMETER"                                   | 23      |
|     |     | 3.6.12 OF5EKT "CEPVERIADORAHHHJA"                                       | 24      |
|     |     |                                                                         | 24      |
| 4.  | БИ  | БЛИОТЕКА СИМВОЛОВ/РИСУНКОВ 2                                            | 25      |
|     | 4.1 | ПАПКА ARROWS (СТРЕЛКИ)                                                  | 25      |
|     | 4.2 | ПАПКА BACKGROUNDS (ФОНОВЫЕ РИСУНКИ)                                     | 26      |
|     | 4.3 | ПАПКА DYNAMIC RESOURCE (ДИНАМИЧЕСКИЕ РЕСУРСЫ)                           | 27      |
|     | 4.4 | ПАПКА ELIWELL CONTROLLERS (КОНТРОЛЛЕРЫ)                                 | 30      |
|     | 4.5 | ПАПКА ICONS (ИКОНКИ)                                                    | 32      |
|     | 4.6 | ПАПКА REFRIGERATION ELEMENTS (ХОЛОДИЛЬНЫЕ ЭЛЕМЕНТЫ)                     | 33      |
|     | 4.7 | ПАПКА SHAPES (ФОРМЫ)                                                    | 36      |
| 5   | VP  | ЕЛОМЛЕНИЯ                                                               | 27      |
| . ب | , U |                                                                         | •/<br>• |
|     | 5.1 |                                                                         | 5/      |
|     | 5.2 |                                                                         | 5/      |

# 1. ИСПОЛЬЗОВАНИЕ РУКОВОДСТВА

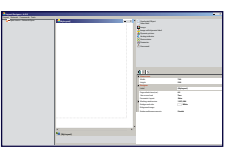

Для облегчения работы с руководством в нем используются следующие иконки особого внимания:

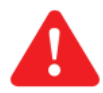

Важно!: это информация, которой пользователь должен уделять особое внимание во избежание повреждения системы или причинения вреда персоналу, оборудованию, данным и т.д. и т.п. Пользователь ДОЛЖЕН прочесть и учитывать эти разделы.

Указание/Выделение текста: дополнительная информация, которой так же требуется уделения особого внимания.

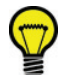

Предложения: советы для лучшего понимания и использования предоставляемой информации.

# 2. ВСТУПЛЕНИЕ

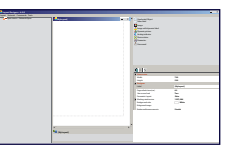

A A

Layout Designer - это дополнительная программа для блока системы мониторинга TelevisGo. Содержание этого руководства содержит ссылки на концепции, изложенные в других специальных руководствах, доступных пользователю.

Пользователь может создавать схемы расположения сети мониторинга блока Televis**Go** ABTOHOMHO, т.е. на любом ПК, который даже не имеет подключения к блоку Televis**Go** по сети.

Именно для этих целей и была разработана программа Layout Designer.

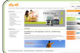

Данная программа доступна для загрузки с Web сайта Eliwell после регистрации м получения уровня доступа II: Зарегистрируйтесь на www.eliwell.com с запросом второго уровня доступа к конфиденциальным ресурсам сайта.

Интерфейс LayoutDesigner схож с интерфейсом TelevisGO и эта программа позволяет создавать схемы расположения системы мониторинга располагая нужные приборы и их ресурсы для отображения их значений и состояний в реальном времени.

#### ТРЕБОВАНИЯ К ПК:

Автономная программа Layout Designer устанавливается на ПК с одним из следующих типов операционной среды:

- Windows XP
- Windows Vista
- Windows 7

на этом ПК так же должен быть установлен NET Framework 2.0 или более высокая версия (обратитесь на сайт Microsoft).

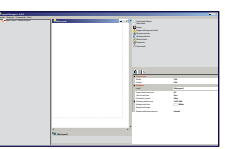

## 2.1 НАЧАЛО РАБОТЫ

Программа Layout Designer <u>НЕ ТРЕБУЕТ</u> инсталляции как таковой.

#### Локальное использование (на блоке TelevisGo):

Для запуска загруженной вместе с установкой/обновлением Televis Go программы воспользуйтесь иконкой на Рабочем столе.

#### Автономное использование (на другом ПК):

Для автономного использования программы просто скопируйте папку *LayoutDesigner* с блока Televis**Go** на Ваш ПК. Для запуска программы откройте папку LayoutDesigner и сделайте двойной щелчок мышкой на файле:

• Invensys.Tools.LayoutDesigner.exe

Layout Designer может работать и USB карточки памяти. В этом случае пользователь всегда имеет программу с собой и может работать с ней в любой момент, когда имеет доступ к какому-нибудь компьютеру, соответствующему требованиям.

### 2.2 РАБОЧИЕ РЕЖИМЫ

Практически программа Layout Designer позволяет пользователю создавать графические схемы с использованием рисунков, значений определенных ресурсов определенных приборов, меток, ссылок на другие схемы расположения и страницы в Internet-е, динамических рисунков, которые изменяют изображение в зависимости от состояния соответствующего прибора, что облегчает визуальный контроль статуса соответствующего устройства.

Работать можно:

- автономно: после распознавания сети и наименования приборов и их ресурсов на TelevisGo создается выходной .xml файл.
- локально: на блоке TelevisGo. Программа предустановлена и пользователь может просматривать создаваемые страницы в реальном времени с помощью Web обозревателя, что ускоряет процесс их отладки.

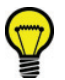

Предложения: мы рекомендуем в любом режиме (локальном или автономном) работать с файлом сети, которая импортируется из .xml файла, созданного в программе TelevisGo. Так же советуем импользовать функцию перетащил и бросил при создании объектов для автоматического заполнения их полей:

- Прибор/Device: адрес прибора (например, **0.00:03**)
- Pecypc/Resource: название ресурса (например, STA00069)
- Доп. данные:

PlainText = текст метки ResourceID = идентификатор ресурса ResourceName = название ресурса ResourceShortName = сокращенное название ресурса ResourceValue = значение ресурса ResourceValueAndMu = значение и единица измерения ресурса DeviceName = название прибора DeviceShortName = сокращенное название прибора

Для каждой созданной страницы **Layout Designer** создает свой .xml файл, который сохраняется в подпапке с названием, присвоенным пользователем данной страницы в следующей папке программы:

LayoutDesigner\Layout Saved

При подключении к Televis Go через интернет пользователь может загрузить в него xml файлы, созданные в LayoutDesigner. После их экспорта (смотри раздел "МЕНЮ РАСПОЛОЖЕНИЕ") и последующей загрузки в основную программу с использованием страницы обновления системы (смотри соответствующие разделы руководств) они доступны к просмотру.

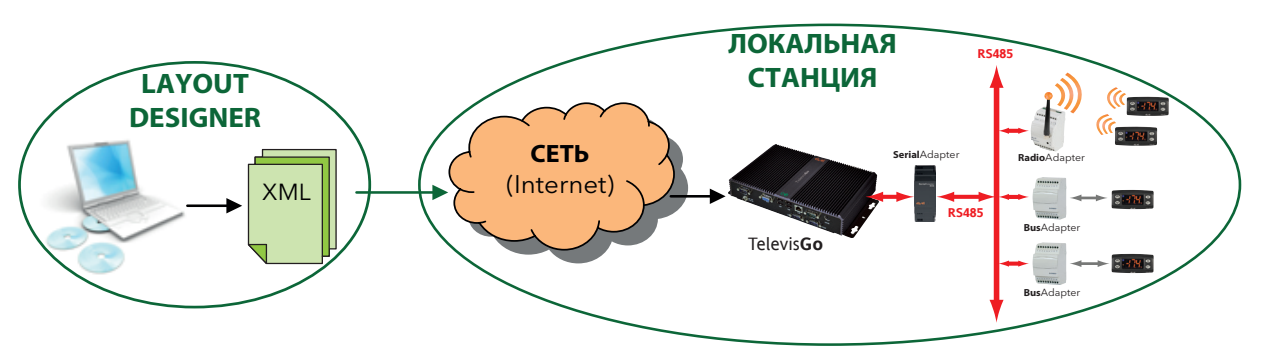

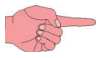

Созданные ранее .xml файлы применимы в новых конфигурациях, что позволяет пользователю создавать библиотеки, которые применимы при различных сетях системы.

Аналогично программа Offline configuration не распознает реальных имеющихся в сети приборов (если конфигурация не экспртирована из TelevisGo). Однако она позволяет пользователю присваивать названия приборам и ресурсам по правилам/фильтрам относящимся к их адресам и/или типам приборов.

# 3. ИНТЕРФЕЙС ПОЛЬЗОВАТЕЛЯ

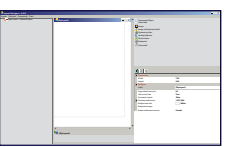

## 3.1 РАБОЧАЯ ОБЛАСТЬ

После запуска программы LayoutDesigner откроется окно, открывающее доступ ко всем имеющимся функциям:

| 🛃 Layout Designer - 6.0.6           |            |   |   |                                                                                                    |                                                                                            | _ 🗆 × |
|-------------------------------------|------------|---|---|----------------------------------------------------------------------------------------------------|--------------------------------------------------------------------------------------------|-------|
| Расположение Сеть Команды Инструмен | гарий      |   |   |                                                                                                    |                                                                                            |       |
| ■ Откройте меню: Сеть-Открыть       | [M/Layout] |   |   | Невибранный объект<br>Мегка зачения<br>Рисунок<br>Рисунок с динамической меткой<br>Динамический рисунок<br>Аналоговый индикатор<br>Состояние прибора<br>Параметр<br>Команда            |                                                                                            |       |
|                                     |            |   |   | Словани ручнок<br>Санаронарования страницы (мин)<br>Уровень доступа оператора<br>Параметрическая скема/Рагатеtric Layout<br>Цвет фона<br>Оконовый ричунок<br>Свойства фонового рисунка | [MyLayout]<br>60<br>Тwo (Второй)<br>Fabse (Тожь)<br>Ш White (Белий)<br>Stretch (Растянуть) |       |
|                                     |            |   |   | Зона просмотра<br>Ширина<br>Высота                                                                                                    | 700<br>500                                                                                 |       |
|                                     | <          | • | • |                                                                                                    |                                                                                            |       |

Экран разделен на несколько частей со следующим содержанием:

• А) Отображение импортированной сети.

Это сгенерированный в Televis**Go**.xml файл с экспортом физической сети ИЛИ сгененированный в OfflineConfigurator файл с информацией об автономно созданной сети (без подключения к реальной сети). Данная область отображает все устройства сети со сконфигурированными в них ресурсами. Вы можете вставить желаемые ресурсы в схему расположения с их предустановленными характеристиками.

• В) Рабочая область.

В этой области (размер 5000х5000 пикселей) штрих-пунктирной линией выделена область с установленными пользователем размерами (размеры задаются в пикселях). Это и есть область, которая будет отображаться в web обозревателе как страница расположения.

ПОМНИТЕ: мы рекомендуем использовать тот же размер, что установлен для дисплея системы мониторинга (e.g.: 1024x768 pixel) для отображения расположения в полноэкранном режиме.

• С) Область информации о типе выбранного объекта

Исходно область отображает название, присвоенное странице расположения (по умолчанию "[My Layout]"). При выборе объектов здесь будет отображаться информация о нем (тип).

ПОМНИТЕ: если ни один объект не выбран, то отображаемая информация относится ко всей схеме расположения, т.е. выделенной штрих-пунктиром области.

• D) Верхняя часть позволяет выбрать тип объекта, размещаемого на схему, а нижняя - свойства выбранного объекта. Содержит предустановленные типы объектов (Метки, Рисунки, Состояния и т.д.) которые уже готовы к использованию; сюда же включаются типы объектов, создаваемые пользователем. Нижняя часть окна позволяет задать параметры выбранного объекта, перечень которых зависит от его типа.

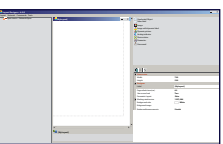

# 3.2 МЕНЮ

После запуска LayoutDesigner открывается окно с доступом ко всем имеющийся функциям. В левом верхнем углу отображается основное меню, которое включает:

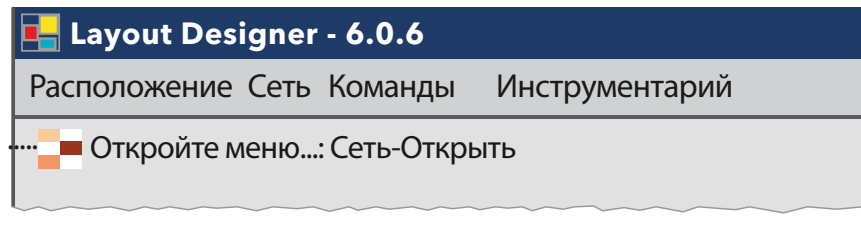

- Заголовок: отображает название программы и ее версию.
- Расположение/Layout: позволяет создавать, импортировать, экспортировать и сохранять схемы расположения.
- Сеть/Network: для загрузки XML файл сети, созданного в OfflineConfigurator или экспортированного из TelevisGo
  - Команды/Commands: содержит список выполняемых команд (удаление, выбор всего, группировка, дублирование).
  - Инструментарий /Tools: позволяет выбрать используемый язык интерфейса программы.

#### 3.2.1 МЕНЮ РАСПОЛОЖЕНИЕ/LAYOUT

При открытии меню "Pacположение/Layout", откроется следующее ниспадающее меню:

| 📙 Layout Designer - 6.0.6 |         |          |         |  |
|---------------------------|---------|----------|---------|--|
| Расположение Сеть         | Команды | Инструме | ентарий |  |
| Новый                     |         |          |         |  |
| Закрыть                   |         |          |         |  |
| Открыть 🕨                 | Найти   |          |         |  |
| Сохранить                 | <список | файлов>  |         |  |
| Сохранить как             |         |          | }       |  |
| Экспорт                   |         |          | 5       |  |
| Выход                     |         |          |         |  |
|                           | 1       |          |         |  |
|                           |         |          | }       |  |

Различным элементам меню соответствуют свои функции:

- Новый/New:
- Закрыть/Close:

позволяет создать файл новой схемы (начиная с пустой штрих-пунктирной области). se: закрывает текущую редактируемую схему расположения.

> ВНИМАНИЕ: при закрытии схемы без сохранения ее через меню "Сохранить как…./ Save as" система сохранит схему автоматически используя в качестве названия файла имя, отображаемое в области D. По умолчанию схеме присваивается название "[MyLayout]".

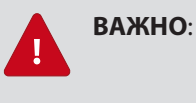

если название схеме ("Метка/Label") не было присвоено, или было присвоено имя уже существующей схемы (включая присваиваемое по умолчанию), то при сохранении система перезапишет файл без предупреждения.

- Открыть/Open:
- Найти.../Find ... : для поиска на ПК загружаемого файла.

при нажатии открывается подменю из следующих элементов:

• список файлов: здесь отображаются недавно загружавшиеся/просматриваемые файлы.

Это позволяет легко переходить от одной схемы к другой. при каждом переходе от одной схемы к другой система автоматически сохраняет закрываемый файл и открывает выбранный из списка. Этот список схем расположения включает до 5-ти файлов.

- **Сохранить/Save:** нажмите для сохранения просматриваемой схемы расположения под присвоенным названием. • **Сохранить как/Save as:** нажмите для сохранения схемы в файле с задаваемым названием и в указанной папке.
- Экспорт/Export: позволяет экспортировать схему расположения в формате, который может загружаться в Televis**Go**.
- Выход/Quit: позволяет выбрать завершение работы в данной программе.

# Nami .

#### **3.2.2 MEHЮ CETЬ/NETWORK**

При нажатии на "**Сеть/Network**" откроется следующее ниспадающее меню:

| 🖶 Layout Designer - 6.0.6 |  |            |                |  |  |  |  |
|---------------------------|--|------------|----------------|--|--|--|--|
| Расположение Сеть         |  | Команды    | Инструментарий |  |  |  |  |
| Открыти<br>Закрыти        |  | ыть<br>ыть |                |  |  |  |  |

Его элементы имеют следующее назначение:

• Открыть/Open:

• Закрыть/Close:

позволяет загрузить XML файл конфигурации сети. Этот файл может быть сгенирирован в Televis**Go** при экспорте данных сети или с помощью программы "OfflineConfigurator" закрывает активную сеть.

#### 3.2.3 МЕНЮ КОМАНДЫ/COMMANDS

При нажатии на "**Команды/Commands**" откроется следующее ниспадающее меню:

| Layout Designer - 6.0.6 |          |              |          |  |  |
|-------------------------|----------|--------------|----------|--|--|
| Расположение Сеть       | Команды  | Инструм      | ментарий |  |  |
|                         | Удалить  |              |          |  |  |
|                         | Выбрать  | все          |          |  |  |
|                         | Группирс | Группировать |          |  |  |
| Разгруппировать         |          |              |          |  |  |
|                         | Дублиро  | вать         | CTRL+D   |  |  |
|                         |          |              |          |  |  |

Элементы меню "**Команды/Commands**" имеют следующее назначение:

- Удалить/Remove: удаление выбранного объекта или их группы.
- Выбрать все/Select all: выбор всех объектов, размещенных на рабочей области страницы.
- Группировать/Group: группировка выбранных объектов с присвоением группе названия и добавлением ее в список типов новых объектов в правой верхней части окна.
- Разгруппировать/Ungroup: разбиение выбранной группы объектов на составляющие ее элементы.
- Дублировать/Duplicate: дублирование выбранного объекта или их группы.

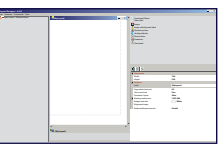

#### 3.2.4 МЕНЮ ИНСТРУМЕНТАРИЙ/TOOLS

При нажатии на "Инструментарий/Tools" откроется следующее ниспадающее меню:

| 📙 Layout Designer - 6.0.6 |                             |  |  |  |  |  |
|---------------------------|-----------------------------|--|--|--|--|--|
| Инструментарий            |                             |  |  |  |  |  |
| Настройки                 |                             |  |  |  |  |  |
|                           |                             |  |  |  |  |  |
|                           |                             |  |  |  |  |  |
|                           |                             |  |  |  |  |  |
|                           |                             |  |  |  |  |  |
|                           |                             |  |  |  |  |  |
|                           |                             |  |  |  |  |  |
|                           | Инструментарий<br>Настройки |  |  |  |  |  |

После выбора элемента "Hacтройки/Settings" откроется следующее окно:

| Настройки |                                                                             |
|-----------|-----------------------------------------------------------------------------|
| Сохранить |                                                                             |
| Язык      | English<br>English<br>Español<br>Francaise<br>Italiano<br>Polski<br>Русский |

Здесь вы можете выбрать язык интерфейса программы.

На данный момент доступны следующие языки:

- Немецкий ("Deutsch")
- Английский ("English")
- Испанский ("Español")
- Французский ("Francaise")
- Итальянский ("Italiano")
- Польский ("Polski")
- Русский ("Русский")

**— ПОМНИТЕ**: После выбора языка из списка доступных нажмите **Сохранить/Save** ( ), затем, чтобы изменения вступили в силу, Вам необходимо закрыть программу и открыть ее заново.

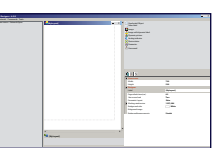

# 3.3 ЗАГРУЖЕННАЯ СЕТЬ ПРИБОРОВ (А)

В этой области отображаются все приборы, входящие в импортированную сеть с их ресурсами.

| 📕 Layout Designer - 6.0.6                                              |
|------------------------------------------------------------------------|
| Расположение Сеть Команды Инструментарий                               |
| 🖃 💶 [ОбразТекущейКонфигурации]                                         |
| [□·] [интерфейс] "COM1"                                                |
| 📮 📟 [прибор] "00:00" "0.00:00 IDPlus 971"                              |
|                                                                        |
| ···· 🕥 "Аналоговый вход (просмотр) 1"                                  |
| ···· ··· "Аналоговый вход (просмотр) 2"                                |
| ···· () "Аналоговый вход (просмотр) 3"                                 |
| ў "Цифровои вход I"                                                    |
| 💮 "Авария"                                                             |
| "Компрессор                                                            |
| Празморозка                                                            |
| —————————————————————————————————————                                  |
| Смещение гасочей точки                                                 |
|                                                                        |
| ((e)) "Ошибка Аналогового входа 2                                      |
| ((•)) "Прибор изменен"                                                 |
| ((Ф) Присор изменен<br>(Ф) "Авария верхнего порога аналогового входа 1 |
| (()) "Авария нижнего порога аналогового входа 1"                       |
| ···((•)) "Нет связи"                                                   |
| ···((•)) "Авария перегрева"                                            |
| 🛱 💻 команды                                                            |
| 🦺 "FNC00015" "Запуск Ручной разморозки"                                |
| 🛃 "FNC00013" "Запуск режима Экономии"                                  |
| 🛃 "FNC00014" "Остановка режима Экономии"                               |
| 🛃 "FNC00001" "Включение прибора"                                       |
| 🛃 "FNC00002" "Выключение прибора"                                      |
| параметры                                                              |
| 🖽 📼 [прибор] "00:01" "0.00:01 RTX 600/V"                               |
| 🖽 📼 [прибор] "00:02" "0.00:02 TelevisIn"                               |
| 🖽 📼 [прибор] "00:03" "0.00:03 TelevisIn"                               |
| 🖽 📼 [прибор] "00:04" "0.00:04 TelevisOut"                              |
| Щ ш [прибор] "00:05" "0.00:05 ID 961LX"                                |
| шт № [приоор] "01:08" "0.01:08 EWPlus 9/4 EO LVD"                      |
| ГП [ППНЕРФЕИС] ЛОГИЧЕСКИИ"                                             |
| шт 📟 [приоор] 14:14 999.14:14 тетечіздо                                |
|                                                                        |

После загрузки конфигурации сети приборов для создания ее схемы расположения ее элементы могут переносится на рабочую область схемы внутрь (поверх) уже размещенных объектов различного типа (область В).

Для их добавления выберите соответствующий ресурс и удерживая нажатой левую кнопку мыши, перетащите его на уже размещенный на схеме элемент и уроните ресурс на него нажатием кнопки CTRL.

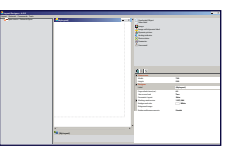

## 3.4 РАБОЧАЯ ОБЛАСТЬ (В)

Данная область содержит все объекты, которые будут отображаться на создаваемой схеме расположения (фоновый рисунок, приборы, поля для отображения значения переменных и т.д.). Рабочая область имеет размер 5000х5000 пикселей.

ПОМНИТЕ: Рекомендуем задавать размер отображаемой области (штрих-пунктирная граница) с соответствии с разрешением дисплея системы мониторинга (не больше его). Это позволит избежать использования полос прокрутки при просмотре страниц.

#### 3.4.1 НАСТРОЙКИ СТРАНИЦЫ РАСПОЛОЖЕНИЯ

Щелчком по рабочей области Вы увидите под ней текущее название страницы, а справа внизу окно с параметрами настройки области. Появившееся око будет наподобие следующего:

| +<br>+ |                                         |                     |  |  |  |  |
|--------|-----------------------------------------|---------------------|--|--|--|--|
|        | Зона просмотра                          |                     |  |  |  |  |
|        | Ширина                                  | 700                 |  |  |  |  |
|        | Высота                                  | 500                 |  |  |  |  |
|        | Дизайнер                                |                     |  |  |  |  |
|        | Метка                                   | [MyLayout]          |  |  |  |  |
|        | Время обновления страницы (мин)         | 60                  |  |  |  |  |
|        | Уровень доступа оператора               | Тwo (Второй)        |  |  |  |  |
|        | Параметрическая схема/Parametric Layout | False (Ложь)        |  |  |  |  |
|        | Цвет фона                               | White (Белый)       |  |  |  |  |
|        | Фоновый рисунок                         |                     |  |  |  |  |
|        | Свойства фонового рисунка               | Stretch (Растянуть) |  |  |  |  |
|        |                                         |                     |  |  |  |  |

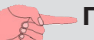

#### ПОМНИТЕ:

- Фоновый рисунок растягивается на всю рабочую область при Stretch=Растянуть
- "Уровень доступа оператора" для операторов Televis Go задается в этой программе.
- Не забудьте присвоить название страницы (Метка) во избежание перезаписи уже существующей страницы с таким же названием (предупреждений HET).

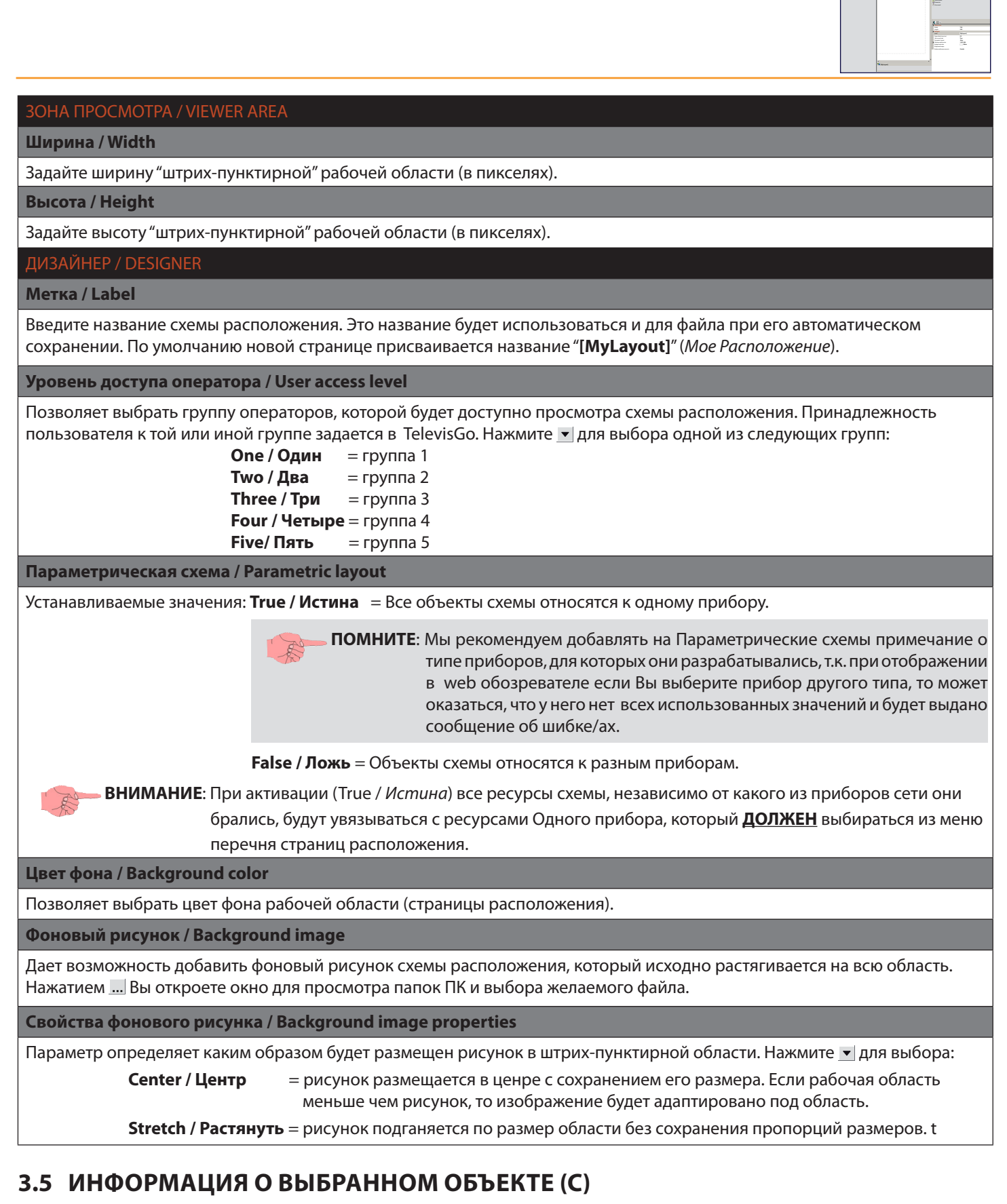

Данная область отображает информацию о выбранном объекте.

Если объект не выбран, то отображается информация о странице расположения.

#### [My Layout]

Заголовок: (Синий квадрат) Отображение типа выбранного ресурса (в примере страница: 🌇 [My Layout])

**ПОМНИТЕ**: Иконка с синим квадратом изменится в соответствии с типов выбранного объекта. Для всех объектов одного предустановленного типа используется одна и та же иконка.

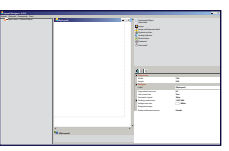

# 3.6 ПРЕДУСТАНОВЛЕННЫЕ ОБЪЕКТЫ (D)

В данной области представлены все типы выбираемых для размещения на схеме объектов.

Объекты "Special1", "Special2" и "Special3" - это примеры созданных пользователем объектов из предустановленных путем задания им желаемых размеров, форматирования и группировки (названия присваиваются пользователем).

**ВАЖНО**: - Объект "Рисунок с динамической меткой / Image with dynamic label" и другой настроенный пользователем объект сгруппированы вместе быть <u>**НЕ МОГУТ**</u>.

- Допускается создание групп из не более чем 10 предустановленных объектов.

Область выбора объектов выглядит следующим образом:

| Иевыбранный объект              |
|---------------------------------|
| <u>А</u> Метка зачения          |
| <b>Г</b> Рисунок                |
| 💽 Рисунок с динамической меткой |
| 🔔 Динамический рисунок          |
| 🔲 Аналоговый индикатор          |
| 💽 Состояние прибора             |
| 📄 Параметр                      |
| 🛃 Команда                       |
| Special1"                       |
| Special2"                       |
| Special3"                       |

Для добавления объекта в рабочую область щелкните мышкой по иконке нужного типа объекта, а затем щелкните мышкой в месте рабочей области, где объект будет располагаться. Сразу же можно изменить размер до желаемого.

Ниже области выбора типов объектов располагается область с изменяемыми характеристиками выбранного объекта. Это окно изменяется в зависимости от типа объекта, т.к. изменяются и параметры его настройки. Например для страницы:

| +                |                                         |                     |  |  |  |  |
|------------------|-----------------------------------------|---------------------|--|--|--|--|
| 🖃 Зона просмотра |                                         |                     |  |  |  |  |
|                  | Ширина                                  | 700                 |  |  |  |  |
|                  | Высота                                  | 500                 |  |  |  |  |
|                  | Дизайнер                                |                     |  |  |  |  |
|                  | Метка                                   | [MyLayout]          |  |  |  |  |
|                  | Время обновления страницы (мин)         | 60                  |  |  |  |  |
|                  | Уровень доступа оператора               | Тwo (Второй)        |  |  |  |  |
|                  | Параметрическая схема/Parametric Layout | False (Ложь)        |  |  |  |  |
|                  | Цвет фона                               | White (Белый)       |  |  |  |  |
|                  | Фоновый рисунок                         |                     |  |  |  |  |
|                  | Свойства фонового рисунка               | Stretch (Растянуть) |  |  |  |  |
|                  |                                         |                     |  |  |  |  |

Для установления связи объекта с прибором / ресурсом / командой / параметром захватите соответствующий элемент из окна сети и, удерживая нажатой левую кнопку мыши перенесите его на объект схемы и уроните нажатием кнопки CTRL.

• ПОМНИТЕ: После выбора ресурса и размещения мышки над объектом, имеющимся в Рабочей области то, если ресурс применим к объекту, появится всплывающее окно с инструкцией как выполнить привязку.

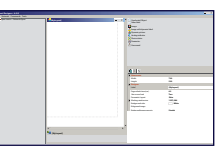

#### 3.6.1 ТАБЛИЦА ХАРАКТЕРИСТИК ОБЪЕКТОВ

В следующей таблице отображен перечень характеристик, которые задаются объектам различных типов с отображении информации о их наличии или отсутствии для того или иного типа объектов. ✓ = имеется; × = отсутствует. Обращаем Ваше внимание, что при использовании Русского языка интерфейса часть меток остаются на Английском.

| Описание характеристики                            | Состав подменю                                                                                                    | A                                                                                                    |                                                                                                    |                                                                                                    |                                                                                                    |                                                                                                    |                                                                                                    |                                                                                                    | 4                                                                                                    |
|----------------------------------------------------|----------------------------------------------------------------------------------------------------|----------------------------------------------------------------------------------------------------|----------------------------------------------------------------------------------------------------|----------------------------------------------------------------------------------------------------|----------------------------------------------------------------------------------------------------|----------------------------------------------------------------------------------------------------|----------------------------------------------------------------------------------------------------|----------------------------------------------------------------------------------------------------|----------------------------------------------------------------------------------------------------|
| Контейнер / Container                              |                                                                                                    |                                                                                                    |                                                                                                    |                                                                                                    |                                                                                                    |                                                                                                    |                                                                                                    |                                                                                                    |                                                                                                    |
| Позиция / Position                                 | X = по горизонтали от левого края                                                                                                    | <ul> <li>✓</li> </ul>                                                                                                    | <b>v</b>                                                                                                    | ~                                                                                                    | <ul> <li>✓</li> </ul>                                                                                                    | <b>√</b>                                                                                                    | <b>√</b>                                                                                                    | <ul> <li>✓</li> </ul>                                                                                                    | $\checkmark$                                                                                                    |
|                                                    | Y = по вертикали от верхнего края                                                                                                    |                                                                                                    |                                                                                                    |                                                                                                    |                                                                                                    |                                                                                                    |                                                                                                    |                                                                                                    | <u> </u>                                                                                                    |
| Размер / Dimensions                                | ширина / widtn = ширина<br>Высота / Height = высота                                                                                                    | <ul> <li>✓</li> </ul>                                                                                                    | <ul> <li>Image: A set of the set of the</li></ul> | <ul> <li>Image: A start of the start of the start of</li></ul> | <ul> <li>Image: A start of the start of the start of</li></ul> | <ul> <li>Image: A start of the start of the start of</li></ul> | <b>√</b>                                                                                                    | <ul> <li>Image: A start of the start of the start of</li></ul> | <b>√</b>                                                                                                    |
| Гиперссылка / Hyperlink                            | bicola / neight = bicola                                                                                                    |                                                                                                    |                                                                                                    |                                                                                                    |                                                                                                    |                                                                                                    |                                                                                                    |                                                                                                    |                                                                                                    |
| Гиперссылка / Hyperlink                            | = ["Обзор папок и файлов"]                                                                                                    | <ul> <li>✓</li> </ul>                                                                                                    | <b>√</b>                                                                                                    | ×                                                                                                    | ×                                                                                                    | ×                                                                                                    | <ul> <li>✓</li> </ul>                                                                                                    | ×                                                                                                    | ×                                                                                                    |
| Свойства динамической метки / Dynan                | nic label properties                                                                                                    |                                                                                                    |                                                                                                    |                                                                                                    |                                                                                                    |                                                                                                    |                                                                                                    |                                                                                                    |                                                                                                    |
| Paguop of pacture worker / Size of toyt area       | Ширина / Width = ширина                                                                                                    | 1                                                                                                    | ~                                                                                                    | 1                                                                                                    |                                                                                                    | 1                                                                                                    | 1                                                                                                    |                                                                                                    |                                                                                                    |
|                                                    | Высота / Height = высота                                                                                                    | <b></b>                                                                                                    |                                                                                                    | ·                                                                                                    | ·                                                                                                    | Ľ.                                                                                                    | Ľ.                                                                                                    | ·                                                                                                    | Ľ                                                                                                    |
| Позиция / Position                                 | Верх / Тор = сверху<br>Лево / Left = слева<br>Право / Right = справа<br>Низ /Bottom = снизу                                                                                                    | ×                                                                                                    | ×                                                                                                    | ~                                                                                                    | ~                                                                                                    | ~                                                                                                    | ~                                                                                                    | ×                                                                                                    | ×                                                                                                    |
| Метка / Label                                      |                                                                                                    | <ul> <li>Image: A start of the start of the start of</li></ul> | ×                                                                                                    | <ul> <li>Image: A start of the start of the start of</li></ul> | <ul> <li>Image: A start of the start of the start of</li></ul> | <ul> <li>Image: A start of the start of the start of</li></ul> | <ul> <li>Image: A start of the start of the start of</li></ul> | <ul> <li>Image: A start of the start of the start of</li></ul> | <ul> <li>Image: A start of the start of the start of</li></ul> |
| Тип содержимого / Content type                     | PlainText = Текстовая метка         ResourceID = Идентификатор ресурса         ResourceName = Название ресурса         ResourceShortName = Короткое название ресурса         ResourceValue = Значение ресурса         ResourceValue = Значение ресурса         ResourceValueAndMu = Значение ресурса с ед. изм.         DeviceName = Название прибора         DeviceShortName = Короткое название прибора     | ~                                                                                                    | ×                                                                                                    | ~                                                                                                    | ~                                                                                                    | ~                                                                                                    | ~                                                                                                    | ~                                                                                                    | ~                                                                                                    |
| Расположение содержания /<br>Content aligment      | Лево / Left = слева<br>Право / Right = справа<br>Центр / Center = в центре                                                                                                    | ~                                                                                                    | ×                                                                                                    | ~                                                                                                    | ~                                                                                                    | ~                                                                                                    | ~                                                                                                    | ~                                                                                                    | ~                                                                                                    |
| Фонт / Font                                        | Название / Name = название шрифта для текста<br>Размер / Size = размер шрифта для текста<br>Единица / Unit = единица измерения значения<br>Жирный / Bold = жирный шрифт<br>GdiCharSet = группа, к которой относится<br>GdiVerticalFont = от из вертикального шрифта<br>Наклонный / Italic = наклонный шрифт<br>Зачеркнутый / Strikeout = зачеркнутые символы<br>Подчеркнутый / Underline = подчеркнутые симв. | ~                                                                                                    | ×                                                                                                    | V                                                                                                    | ~                                                                                                    | ~                                                                                                    | ~                                                                                                    | ~                                                                                                    | ~                                                                                                    |
| Цвет изображения / Foreground color                | <ul> <li>= ["палитра выбора цветов"]</li> </ul>                                                                                                    | <ul> <li>Image: A start of the start of the start of</li></ul> | ×                                                                                                    | ✓                                                                                                    | ✓                                                                                                    | <b>√</b>                                                                                                    | <b>√</b>                                                                                                    | <ul> <li>Image: A start of the start of the start of</li></ul> | ✓                                                                                                    |
| Цвет фона / Background color                       | <ul> <li>= ["палитра выбора цветов"]</li> </ul>                                                                                                    | <ul> <li>Image: A start of the start of the start of</li></ul> | ×                                                                                                    | ✓                                                                                                    | ✓                                                                                                    | ✓                                                                                                    | <b>√</b>                                                                                                    | ✓                                                                                                    | ✓                                                                                                    |
| Строка-подсказка / Tooltip                         |                                                                                                    | <ul> <li>Image: A start of the start of the start of</li></ul> | ×                                                                                                    | ✓                                                                                                    | ✓                                                                                                    | <b>√</b>                                                                                                    | <b>√</b>                                                                                                    | ✓                                                                                                    | ✓                                                                                                    |
| Прибор / Device                                    |                                                                                                    |                                                                                                    |                                                                                                    |                                                                                                    | 1                                                                                                    |                                                                                                    |                                                                                                    |                                                                                                    |                                                                                                    |
| Прибор / Device                                    |                                                                                                    | <ul> <li>Image: A start of the start of the start of</li></ul> | <ul> <li>✓</li> </ul>                                                                                                    | <ul> <li>Image: A start of the start of the start of</li></ul> | <ul> <li>Image: A start of the start of the start of</li></ul> | <ul> <li>✓</li> </ul>                                                                                                    | <ul> <li>✓</li> </ul>                                                                                                    | <ul> <li>Image: A start of the start of the start of</li></ul> | <ul> <li>Image: A start of the start of the start of</li></ul> |
| Pecypc / Resource                                  |                                                                                                    | <ul> <li>Image: A start of the start of the start of</li></ul> | <b>√</b>                                                                                                    | ✓                                                                                                    | <ul> <li>Image: A start of the start of the start of</li></ul> | <b>√</b>                                                                                                    | ×                                                                                                    | <ul> <li>Image: A start of the start of the start of</li></ul> | ✓                                                                                                    |
| Рисунок / Image                                    |                                                                                                    |                                                                                                    |                                                                                                    |                                                                                                    |                                                                                                    |                                                                                                    |                                                                                                    |                                                                                                    |                                                                                                    |
| Файл рисунка / Image file                          | = ["Обзор папок и файлов"]                                                                                                    | ×                                                                                                    | <ul> <li>✓</li> </ul>                                                                                                    | <ul> <li>Image: A start of the start of the start of</li></ul> | ×                                                                                                    | ×                                                                                                    | ×                                                                                                    | ×                                                                                                    | ×                                                                                                    |
| Вращение / Rotation                                | ВращНет / RotateNone = no rotation<br>ВращВпав / RotateRight = rotation to the right<br>ВращВлев / RotateLeft = rotation to the left                                                                                                    | ×                                                                                                    | ~                                                                                                    | ~                                                                                                    | ×                                                                                                    | ×                                                                                                    | ×                                                                                                    | ×                                                                                                    | ×                                                                                                    |
| Размер области рисунка /                           | Ширина / Width = ширина                                                                                                    | ×                                                                                                    | <ul> <li>✓</li> </ul>                                                                                                    | $\checkmark$                                                                                                    | ×                                                                                                    | ×                                                                                                    | ×                                                                                                    | ×                                                                                                    | ×                                                                                                    |
| Image area size                                    | <b>Высота / Height</b> = высота                                                                                                    |                                                                                                    |                                                                                                    |                                                                                                    |                                                                                                    |                                                                                                    |                                                                                                    |                                                                                                    |                                                                                                    |
| Рамер границы / Border size                        |                                                                                                    | ×                                                                                                    | V<br>                                                                                                    | ×                                                                                                    | ×                                                                                                    | ×                                                                                                    | ×                                                                                                    | ×                                                                                                    | ×                                                                                                    |
| цветтраницы / вогдетсоюг                           | 💽 = [ палитра выоора цветов ]                                                                                                    | · ^                                                                                                    | •                                                                                                    | •                                                                                                    | ^                                                                                                    | · ^                                                                                                    | ^                                                                                                    | <u>^</u>                                                                                                    | <b>^</b>                                                                                                    |
| Динамический рисунок / Dynamic Imag                |                                                                                                    | 1                                                                                                    |                                                                                                    |                                                                                                    |                                                                                                    |                                                                                                    |                                                                                                    |                                                                                                    |                                                                                                    |
| Default file name                                  | = ["Обзор папок и файлов"]                                                                                                    | ×                                                                                                    | ×                                                                                                    | ×                                                                                                    | <ul> <li>Image: A start of the start of the start of</li></ul> | ×                                                                                                    | <ul> <li>Image: A start of the start of the start of</li></ul> | ×                                                                                                    | ×                                                                                                    |
| Файл динамического рисунка /<br>Dynamic image file | = ["Обзор папок и файлов"]                                                                                                    | ×                                                                                                    | ×                                                                                                    | ×                                                                                                    | ~                                                                                                    | ×                                                                                                    | ~                                                                                                    | ×                                                                                                    | ×                                                                                                    |
| Аналоговый индикатор / Analog indica               | tor                                                                                                    |                                                                                                    |                                                                                                    |                                                                                                    |                                                                                                    |                                                                                                    |                                                                                                    |                                                                                                    |                                                                                                    |
| Мин / Min                                          |                                                                                                    | ×                                                                                                    | ×                                                                                                    | ×                                                                                                    | ×                                                                                                    | $\checkmark$                                                                                                    | ×                                                                                                    | ×                                                                                                    | ×                                                                                                    |
| Макс / Мах                                         |                                                                                                    | ×                                                                                                    | ×                                                                                                    | ×                                                                                                    | ×                                                                                                    | $\checkmark$                                                                                                    | ×                                                                                                    | ×                                                                                                    | ×                                                                                                    |
| Альбомная / LandScape                              | True = Yes<br>False = No                                                                                                    | ×                                                                                                    | ×                                                                                                    | ×                                                                                                    | ×                                                                                                    | ✓                                                                                                    | ×                                                                                                    | ×                                                                                                    | ×                                                                                                    |
| Цвет заливки / Full color                          | = ["палитра выбора цветов"]                                                                                                    | <b>X</b>                                                                                                    | ×                                                                                                    | <b>X</b>                                                                                                    | ×                                                                                                    |                                                                                                    | ×                                                                                                    | ×                                                                                                    | ×                                                                                                    |
| Цвет фона / Background color                       | 💌 = ["палитра выбора цветов"]                                                                                                    | ×                                                                                                    | ×                                                                                                    | ×                                                                                                    | ×                                                                                                    | ✓                                                                                                    | ×                                                                                                    | ×                                                                                                    | ×                                                                                                    |

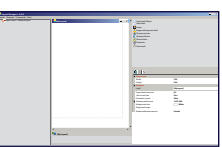

### 3.6.2 ОПИСАНИЕ ТАБЛИЦЫ ХАРАКТЕРИСТИК ОБЪЕКТА

Ниже дается детальное описание различных характеристик, касающихся объектов:

| ОНТЕЙНЕР / CONTAINER                                                                                                    |  |  |  |  |
|----------------------------------------------------------------------------------------------------|--|--|--|--|
| OBWUMB / Position                                                                                                    |  |  |  |  |
|                                                                                                    |  |  |  |  |
| начения задаются как координаты (Х;Y) положения ооъекта от левого верхнего угла рабочей области (задаются в<br>икселях). Значения изменяются при раскрытии полменю параметров после нажатия на 田                                                                                                    |  |  |  |  |
| Пикселях). Значения изменяются при раскрытии подменю параметров после нажатия на $\Box$ .                                                                                                    |  |  |  |  |
| $\mathbf{X}$ = reprised and the non-owned of period kpar padovero field                                                                                                    |  |  |  |  |
| т – вертикальной положение от верхнего края рабочего поля                                                                                                    |  |  |  |  |
| азмеры / Dimensions                                                                                                    |  |  |  |  |
| начения определяют размер (Ширину и Высоту) объекта. Они изменяются при раскрытии подменю нажатием на 王.                                                                                                    |  |  |  |  |
| Ширина / Width = ширина объекта (размер по горизонтали)                                                                                                    |  |  |  |  |
| <b>Высота / Height</b> = высота объекта (размер по вертикали)                                                                                                    |  |  |  |  |
|                                                                                                    |  |  |  |  |
|                                                                                                    |  |  |  |  |
| иперссылка / Hyperlink                                                                                                    |  |  |  |  |
| озволяет связать объект с гиперссылкой. Здесь можно ввести название страницы расположения напрямую или после                                                                                                    |  |  |  |  |
| ажатия 🛄 открыть окно обзора для поиска нужного файла.                                                                                                    |  |  |  |  |
|                                                                                                    |  |  |  |  |
| ПОМНИТЕ: Чаще всего гиперссылка используется для указания на другую страницу расположения.                                                                                                    |  |  |  |  |
| Это позволяет оыстро переити на другую страницу схем расположения.                                                                                                    |  |  |  |  |
|                                                                                                    |  |  |  |  |
| ВАЖНО: Если страница расположения выбиралась после нажатия на и выбором файла, то для проверки                                                                                                    |  |  |  |  |
| правильности осуществленных настроек выберите объект заново (выберите иной объект и вернитесь                                                                                                    |  |  |  |  |
| назад) и проверьте состояние данного поля.                                                                                                    |  |  |  |  |
|                                                                                                    |  |  |  |  |
| ВОЙСТВА ДИНАМИЧЕСКОЙ МЕТКИ / DYNAMIC LABEL PROPERTIES                                                                                                    |  |  |  |  |
| ВОЙСТВА ДИНАМИЧЕСКОЙ МЕТКИ / DYNAMIC LABEL PROPERTIES                                                                                                    |  |  |  |  |
| ВОЙСТВА ДИНАМИЧЕСКОЙ МЕТКИ / DYNAMIC LABEL PROPERTIES<br>азмер области метки / Text area size                                                                                                    |  |  |  |  |
| ВОЙСТВА ДИНАМИЧЕСКОЙ МЕТКИ / DYNAMIC LABEL PROPERTIES<br>азмер области метки / Text area size<br>казанные здесь значения (Ширина и Высота) определяют размер метки выбранного объекта (например, для<br>инамической метки это размер, области, в которой размешается текст метки), при этом размеры метки не должны                                                                                                    |  |  |  |  |
| ВОЙСТВА ДИНАМИЧЕСКОЙ МЕТКИ / DYNAMIC LABEL PROPERTIES<br>азмер области метки / Text area size<br>казанные здесь значения (Ширина и Высота) определяют размер метки выбранного объекта (например, для<br>инамической метки это размер области, в которой размещается текст метки), при этом размеры метки не должны<br>ревышать размеров контейнера объекта.                                                                                                    |  |  |  |  |
| ВОЙСТВА ДИНАМИЧЕСКОЙ МЕТКИ / DYNAMIC LABEL PROPERTIES<br>азмер области метки / Text area size<br>казанные здесь значения (Ширина и Высота) определяют размер метки выбранного объекта (например, для<br>инамической метки это размер области, в которой размещается текст метки), при этом размеры метки не должны<br>ревышать размеров контейнера объекта.<br>азмеры изменяются при раскрытии подменю нажатием на 王.                                                                                                    |  |  |  |  |
| ВОЙСТВА ДИНАМИЧЕСКОЙ МЕТКИ / DYNAMIC LABEL PROPERTIES<br>азмер области метки / Text area size<br>казанные здесь значения (Ширина и Высота) определяют размер метки выбранного объекта (например, для<br>инамической метки это размер области, в которой размещается текст метки), при этом размеры метки не должны<br>ревышать размеров контейнера объекта.<br>азмеры изменяются при раскрытии подменю нажатием на .<br>Ширина / Width = ширина объекта (размер по горизонтали)                                                                                                    |  |  |  |  |
| ВОЙСТВА ДИНАМИЧЕСКОЙ МЕТКИ / DYNAMIC LABEL PROPERTIES<br>азмер области метки / Text area size<br>казанные здесь значения (Ширина и Высота) определяют размер метки выбранного объекта (например, для<br>инамической метки это размер области, в которой размещается текст метки), при этом размеры метки не должны<br>ревышать размеров контейнера объекта.<br>азмеры изменяются при раскрытии подменю нажатием на .<br>Ширина / Width = ширина объекта (размер по горизонтали)<br>Высота / Height = высота объекта (размер по вертикали)                                                                                                    |  |  |  |  |
| ВОЙСТВА ДИНАМИЧЕСКОЙ МЕТКИ / DYNAMIC LABEL PROPERTIES<br>азмер области метки / Text area size<br>казанные здесь значения (Ширина и Высота) определяют размер метки выбранного объекта (например, для<br>инамической метки это размер области, в которой размещается текст метки), при этом размеры метки не должны<br>ревышать размеров контейнера объекта.<br>азмеры изменяются при раскрытии подменю нажатием на 王.<br>Ширина / Width = ширина объекта (размер по горизонтали)<br>Высота / Height = высота объекта (размер по вертикали)                                                                                                    |  |  |  |  |
| ВОЙСТВА ДИНАМИЧЕСКОЙ МЕТКИ / DYNAMIC LABEL PROPERTIES<br>азмер области метки / Text area size<br>казанные здесь значения (Ширина и Высота) определяют размер метки выбранного объекта (например, для<br>инамической метки это размер области, в которой размещается текст метки), при этом размеры метки не должны<br>ревышать размеров контейнера объекта.<br>азмеры изменяются при раскрытии подменю нажатием на ⊞.<br>Ширина / Width = ширина объекта (размер по горизонтали)<br>Высота / Height = высота объекта (размер по вертикали)<br>Интка / Label                                                                                                    |  |  |  |  |
| ВОЙСТВА ДИНАМИЧЕСКОЙ МЕТКИ / DYNAMIC LABEL PROPERTIES<br>азмер области метки / Text area size<br>казанные здесь значения (Ширина и Высота) определяют размер метки выбранного объекта (например, для<br>инамической метки это размер области, в которой размещается текст метки), при этом размеры метки не должны<br>ревышать размеров контейнера объекта.<br>азмеры изменяются при раскрытии подменю нажатием на 王.<br>Ширина / Width = ширина объекта (размер по горизонтали)<br>Высота / Height = высота объекта (размер по вертикали)<br>Иетка / Label<br>Ключает в себя текстовую строку, которая будет отображаться на схеме расположения или нет в зависимости от<br>начения поля "Тип солержимого / Content type". Фактически текст будет отображаться на схеме расположения или нет в зависимости от<br>начения поля "Тип солержимого / Content type". Фактически текст будет отображаться если значение поля: "Тип                                                                                                    |  |  |  |  |
| ВОЙСТВА ДИНАМИЧЕСКОЙ МЕТКИ / DYNAMIC LABEL PROPERTIES<br>азмер области метки / Text area size<br>казанные здесь значения (Ширина и Высота) определяют размер метки выбранного объекта (например, для<br>инамической метки это размер области, в которой размещается текст метки), при этом размеры метки не должны<br>ревышать размеров контейнера объекта.<br>азмеры изменяются при раскрытии подменю нажатием на .<br>Ширина / Width = ширина объекта (размер по горизонтали)<br>Высота / Height = высота объекта (размер по вертикали)<br>Иетка / Label<br>Ключает в себя текстовую строку, которая будет отображаться на схеме расположения или нет в зависимости от<br>начения поля "Тип содержимого / Content type". Фактически текст будет отображаться если значение поля: "Тип<br>одержимого / Content type" = "ОткрытыйТекст / PlainText".                                                                                                    |  |  |  |  |
| ВОЙСТВА ДИНАМИЧЕСКОЙ МЕТКИ / DYNAMIC LABEL PROPERTIES<br>азмер области метки / Text area size<br>казанные здесь значения (Ширина и Высота) определяют размер метки выбранного объекта (например, для инамической метки это размер области, в которой размещается текст метки), при этом размеры метки не должны ревышать размеров контейнера объекта.<br>азмеры изменяются при раскрытии подменю нажатием на .<br>Ширина / Width = ширина объекта (размер по горизонтали)<br>Высота / Height = высота объекта (размер по вертикали)<br>Истка / Label<br>Ключает в себя текстовую строку, которая будет отображаться на схеме расположения или нет в зависимости от начения поля "Тип содержимого / Content type". Фактически текст будет отображаться если значение поля: "Тип одержимого / Content type".                                                                                                    |  |  |  |  |
| ВОЙСТВА ДИНАМИЧЕСКОЙ МЕТКИ / DYNAMIC LABEL PROPERTIES<br>азмер области метки / Text area size<br>казанные здесь значения (Ширина и Высота) определяют размер метки выбранного объекта (например, для инамической метки это размер области, в которой размещается текст метки), при этом размеры метки не должны ревышать размеров контейнера объекта.<br>азмеры изменяются при раскрытии подменю нажатием на 王.<br>Ширина / Width = ширина объекта (размер по горизонтали)<br>Высота / Height = высота объекта (размер по вертикали)<br>Метка / Label<br>ключает в себя текстовую строку, которая будет отображаться на схеме расположения или нет в зависимости от начения поля "Тип содержимого / Content type". Фактически текст будет отображаться если значение поля: "Тип одержимого / Content type" = "ОткрытыйТекст / PlainText".<br>ип содержимого / Content type<br>збирается тип данных, отображаемых в поле метки. Открываемое при нажатии у меню позволяет выбрать:                                                                                                    |  |  |  |  |
| ВОЙСТВА ДИНАМИЧЕСКОЙ МЕТКИ / DYNAMIC LABEL PROPERTIES<br>вазмер области метки / Text area size<br>казанные здесь значения (Ширина и Высота) определяют размер метки выбранного объекта (например, для<br>инамической метки это размер области, в которой размещается текст метки), при этом размеры метки не должны<br>ревышать размеров контейнера объекта.<br>азмеры изменяются при раскрытии подменю нажатием на<br>Ширина / Width = ширина объекта (размер по горизонтали)<br>Высота / Height = высота объекта (размер по вертикали)<br>Миста / Label<br>Ключает в себя текстовую строку, которая будет отображаться на схеме расположения или нет в зависимости от<br>начения поля "Тип содержимого / Content type". Фактически текст будет отображаться если значение поля: "Тип<br>одержимого / Content type" = "ОткрытыйТекст / PlainText".<br>ип содержимого / Content type<br>збирается тип данных, отображаемых в поле метки. Открываемое при нажатии , меню позволяет выбрать:<br>PlainText = обычный текст метки                                                                                                    |  |  |  |  |
| ВОЙСТВА ДИНАМИЧЕСКОЙ МЕТКИ / DYNAMIC LABEL PROPERTIES<br>азмер области метки / Text area size<br>казанные здесь значения (Ширина и Высота) определяют размер метки выбранного объекта (например, для<br>инамической метки это размер области, в которой размещается текст метки), при этом размеры метки не должны<br>ревышать размеров контейнера объекта.<br>азмеры изменяются при раскрытии подменю нажатием на .<br>Ширина / Width = ширина объекта (размер по горизонтали)<br>Высота / Height = высота объекта (размер по вертикали)<br>Мисиет в себя текстовую строку, которая будет отображаться на схеме расположения или нет в зависимости от<br>начения поля "Тип содержимого / Content type". Фактически текст будет отображаться если значение поля: "Тип<br>одержимого / Content type" = "ОткрытыйТекст / PlainText".<br>Ип содержимого / Content type<br>збирается тип данных, отображаемых в поле метки. Открываемое при нажатии . меню позволяет выбрать:<br>PlainText = обычный текст метки<br>ResourceID = идентификатор ресурса                                                                                                    |  |  |  |  |
| ВОЙСТВА ДИНАМИЧЕСКОЙ МЕТКИ / DYNAMIC LABEL PROPERTIES<br>азмер области метки / Text area size<br>казанные здесь значения (Ширина и Высота) определяют размер метки выбранного объекта (например, для<br>инамической метки это размер области, в которой размещается текст метки), при этом размеры метки не должны<br>ровышать размеров контейнера объекта.<br>азмеры изменяются при раскрытии подменю нажатием на ⊞.<br>Ширина / Width = ширина объекта (размер по горизонтали)<br>Высота / Height = высота объекта (размер по вертикали)<br>Нетка / Label<br>Ключает в себя текстовую строку, которая будет отображаться на схеме расположения или нет в зависимости от<br>начения поля "Тип содержимого / Content type". Фактически текст будет отображаться если значение поля: "Тип<br>одержимого / Content type" = "ОткрытыйТекст / PlainText".<br>ип содержимого / Content type<br>збирается тип данных, отображаемых в поле метки. Открываемое при нажатии , меню позволяет выбрать:<br>PlainText = обычный текст метки<br>ResourceID = идентификатор ресурса<br>ResourceID = идентификатор ресурса                                                                                                    |  |  |  |  |
| ВОЙСТВА ДИНАМИЧЕСКОЙ МЕТКИ / DYNAMIC LABEL PROPERTIES<br>азмер области метки / Text area size<br>казанные здесь значения (Ширина и Высота) определяют размер метки выбранного объекта (например, для<br>инамической метки это размер области, в которой размещается текст метки), при этом размеры метки не должны<br>роевышать размеров контейнера объекта.<br>азмеры изменяются при раскрытии подменю нажатием на ⊞.<br>Ширина / Width = ширина объекта (размер по горизонтали)<br>Высота / Height = высота объекта (размер по вертикали)<br>Нетка / Label<br>Ключает в себя текстовую строку, которая будет отображаться на схеме расположения или нет в зависимости от<br>начения поля "Тип содержимого / Content type". Фактически текст будет отображаться если значение поля: "Тип<br>одержимого / Content type" = "ОткрытыйТекст / PlainText".<br>ип содержимого / Content type"<br>збирается тип данных, отображаемых в поле метки. Открываемое при нажатии , меню позволяет выбрать:<br>PlainText = обычный текст метки<br>ResourceID = идентификатор ресурса<br>ResourceShortName = короткое название или обозначение ресурса                                                                                                    |  |  |  |  |
| ВОЙСТВА ДИНАМИЧЕСКОЙ МЕТКИ / DYNAMIC LABEL PROPERTIES<br>азмер области метки / Text area size<br>казанные здесь значения (Ширина и Высота) определяют размер метки выбранного объекта (например, для<br>инамической метки это размер области, в которой размещается текст метки), при этом размеры метки не должны<br>ревышать размеров контейнера объекта.<br>азмеры изменяются при раскрытии подменю нажатием на .<br>Ширина / Width = ширина объекта (размер по горизонтали)<br>Высота / Height = высота объекта (размер по вертикали)<br>Тетка / Label<br>Ключает в себя текстовую строку, которая будет отображаться на схеме расположения или нет в зависимости от<br>начения поля "Тип содержимого / Content type". Фактически текст будет отображаться если значение поля: "Тип<br>здержимого / Content type" = "ОткрытыйТекст / PlainText".<br>ип содержимого / Content type<br>збирается тип данных, отображаемых в поле метки. Открываемое при нажатии  меню позволяет выбрать:<br>PlainText = обычный текст метки<br>ResourceID = идентификатор ресурса<br>ResourceShortName = название ресурса<br>ResourceShortName = короткое название или обозначение ресурса<br>ResourceValue = считанное с ресурса значение                                                                                                    |  |  |  |  |
| ВОЙСТВА ДИНАМИЧЕСКОЙ МЕТКИ / DYNAMIC LABEL PROPERTIES<br>азмер области метки / Text area size<br>казанные здесь значения (Ширина и Высота) определяют размер метки выбранного объекта (например, для<br>инамической метки это размер области, в которой размещается текст метки), при этом размеры метки не должны<br>ревышать размеров контейнера объекта.<br>азмеры изменяются при раскрытии подменю нажатием на .<br>Ширина / Width = ширина объекта (размер по горизонтали)<br>Высота / Height = высота объекта (размер по вертикали)<br>Тетка / Label<br>Ключает в себя текстовую строку, которая будет отображаться на схеме расположения или нет в зависимости от<br>начения поля "Tun содержимого / Content type". Фактически текст будет отображаться если значение поля: "Tun<br>здержимого / Content type" = "ОткрытыйТекст / PlainText".<br>ип содержимого / Content type<br>збирается тип данных, отображаемых в поле метки. Открываемое при нажатии ., меню позволяет выбрать:<br>PlainText = обычный текст метки<br>ResourceID = идентификатор ресурса<br>ResourceShortName = короткое название или обозначение ресурса<br>ResourceValue = считанное с ресурса значение<br>ResourceValue = считанное с ресурса значение с единицей измерения                                                                                                    |  |  |  |  |
| ВОЙСТВА ДИНАМИЧЕСКОЙ МЕТКИ / DYNAMIC LABEL PROPERTIES<br>азамер области метки / Text area size<br>казанные здесь значения (Ширина и Высота) определяют размер метки выбранного объекта (например, для<br>намической метки это размер области, в которой размещается текст метки), при этом размеры метки не должны<br>ревышать размеров контейнера объекта.<br>азмеры изменяются при раскрытии подменю нажатием на ⊞.<br>Ширина / Width = ширина объекта (размер по горизонтали)<br>Высота / Height = высота объекта (размер по вертикали)<br>метка / Label<br>Ключает в себя текстовую строку, которая будет отображаться на схеме расположения или нет в зависимости от<br>начения поля "Тип содержимого / Content type". Фактически текст будет отображаться если значение поля: "Тип<br>здержимого / Content type". Фактически текст будет отображаться если значение поля: "Тип<br>здержимого / Content type". Фактически текст будет отображаться если значение поля: "Тип<br>здержимого / Content type".<br>Бирается тип данных, отображаемых в поле метки. Открываемое при нажатии , меню позволяет выбрать:<br>PlainText = обычный текст метки<br>ResourceID = идентификатор ресурса<br>ResourceID = идентификатор ресурса<br>ResourceValue = считанное с ресурса значение<br>ResourceValue = считанное с ресурса значение с единицей измерения<br>DeviceName = название прибора                                                                                            |  |  |  |  |
| ВОЙСТВА ДИНАМИЧЕСКОЙ МЕТКИ / DYNAMIC LABEL PROPERTIES<br>азамер области метки / Text area size<br>казанные здесь значения (Ширина и Высота) определяют размер метки выбранного объекта (например, для<br>инамической метки это размер области, в которой размещается текст метки), при этом размеры метки не должны<br>ревышать размеров контейнера объекта.<br>азмеры изменяются при раскрытии подменю нажатием на ⊞.<br>Ширина / Width = ширина объекта (размер по горизонтали)<br>Высота / Height = высота объекта (размер по вертикали)<br>Мирина / Width = высота объекта (размер по вертикали)<br>мирина / Width = высота объекта (размер по вертикали)<br>миста / Label<br>ключает в себя текстовую строку, которая будет отображаться на схеме расположения или нет в зависимости от<br>начения поля "Тип содержимого / Content type". Фактически текст будет отображаться если значение поля: "Тип<br>здержимого / Content type" = "ОткрытыйТекст / PlainText".<br>An cogepжимого / Content type<br>Soupaetся тип данных, отображаемых в поле метки. Открываемое при нажатии  , меню позволяет выбрать:<br>PlainText = обычный текст метки<br>ResourceID = идентификатор ресурса<br>ResourceShortName = короткое название или обозначение ресурса<br>ResourceValue = считанное с ресурса значение<br>ResourceValueAndMu = считанное с ресурса значение с единицей измерения<br>DeviceName = название прибора<br>DeviceShortName = короткое название или обозначение прибора |  |  |  |  |

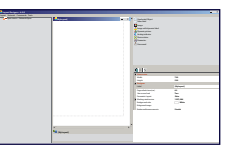

| Расположение содержания / Content aligment                                                                      |                                                                                              |  |  |  |  |
|----------------------------------------------------------------------------------------------------|----------------------------------------------------------------------------------------------|--|--|--|--|
| Задает тип выравнивания содержимого в поле метки. Открываемое при нажатии 💌, меню позволяет выбрать:            |                                                                                              |  |  |  |  |
| Л                                                                                                    | ево / Left = по левому краю поля                                                             |  |  |  |  |
| Право / Right = по правому краю поля                                                                            |                                                                                              |  |  |  |  |
| ц                                                                                                    | ентр / Center = по центру поля                                                               |  |  |  |  |
| Шрифт / Font                                                                                                    |                                                                                              |  |  |  |  |
| Позволяет выбрать шрифт и                                                                                       | Позволяет выбрать шрифт и его параметры. Открываемое при нажатии 💌 меню позволяет выбрать:   |  |  |  |  |
| Название / Name                                                                                                 | = азвание шрифта (выбирается из ниспадающего меню)                                           |  |  |  |  |
| Размер / Size                                                                                                   | = размерность шрифта                                                                         |  |  |  |  |
| Единица / Unit                                                                                                  | = единица измерения размерности шрифта. Основными опциями выбора являются:                   |  |  |  |  |
|                                                                                                    | • Слово / World = система координат Слово                                                    |  |  |  |  |
|                                                                                                    | • Пиксель / Ріхеі = пиксель<br>Толис / Point – толис (порна 1/72 година так тодина 25 4 лич) |  |  |  |  |
|                                                                                                    | • Точка / Point = точка (равна 1/72 дюйма, тде дюйм = 25,4 мм)                               |  |  |  |  |
|                                                                                                    | • Локумент / Document = документ (равен 1/300 дюйма где дюйм = 25.4 мм)                      |  |  |  |  |
|                                                                                                    | • Милиметра / Millimeter = милиметры                                                         |  |  |  |  |
| Жирный / Bold                                                                                                   | = жирный шрифт ( <b>Истина / True</b> = ДА, шрифт жирный; <b>Ложь / False</b> = HET).        |  |  |  |  |
| GdiCharSet                                                                                                    | = (в байтах) указывает к какой группе символов относится шрифт (например: 0 = ANSI).         |  |  |  |  |
|                                                                                                    |                                                                                              |  |  |  |  |
|                                                                                                    |                                                                                              |  |  |  |  |
| GdiVerticalFont                                                                                                 | = указывает на то, что шрифт преобразован из вертикального GDI типа.                         |  |  |  |  |
|                                                                                                    | ( <b>Истина / True</b> = ДА; <b>Ложь / False</b> = HET).                                     |  |  |  |  |
|                                                                                                    | ПОМНИТЕ: ИСХОЛНОЕ ЗНАЧЕНИЕ "Ложь / False" ИЗМЕНЯТЬСЯ НЕ ЛОЛЖНО                               |  |  |  |  |
|                                                                                                    |                                                                                              |  |  |  |  |
| Наклонный / Italic = Наклонный шрифт (Истина / True = ДА; Ложь / False = HET).                                  |                                                                                              |  |  |  |  |
| <b>Перечеркнутый / Strikeout</b> = Перечеркнутый текст ( <b>Истина / True</b> = ДА; <b>Ложь / False</b> = HET). |                                                                                              |  |  |  |  |
| <b>Подчеркнутый / Underline</b> = Подчеркнутый текст ( <b>Истина / True</b> = ДА; <b>Ложь / False</b> = HET).   |                                                                                              |  |  |  |  |
| Цвет изображения / Foreg                                                                                        | round color                                                                                  |  |  |  |  |
| Выбор цвета для вносимого                                                                                       | » в метку текста или другого содержимого.                                                    |  |  |  |  |
| Цвет фона / Background co                                                                                       | blor                                                                                         |  |  |  |  |
| Выбор цвета фона окна мет                                                                                       | ки текста или другого содержимого.                                                           |  |  |  |  |
| Строка-подсказка / Tooltip                                                                                      |                                                                                              |  |  |  |  |
| Позволяет задать текст, кото                                                                                    | рый будет отображаться в web обозревателе при просмотре сраниц расположения в окошке         |  |  |  |  |
| подсказки при наведении м                                                                                       | ыши на этот объект.                                                                          |  |  |  |  |
| ПРИБОР / DEVICE                                                                                                 |                                                                                              |  |  |  |  |
| Прибор / Device                                                                                                 |                                                                                              |  |  |  |  |
| Здесь указывается адрес прибора (например: <u>0.00:01</u> ).                                                    |                                                                                              |  |  |  |  |
| При использовании захвата и перетаскивания элемента из окна сети это поле заполняется автоматически.            |                                                                                              |  |  |  |  |
| Pecypc / Resource                                                                                               |                                                                                              |  |  |  |  |
| Здесь указывается название ресурса с любым доступным описанием (например: CUS40000-Датчик наружного воздуха).   |                                                                                              |  |  |  |  |
| При использовании захвата и перетаскивания элемента из окна сети это поле заполняется автоматически.            |                                                                                              |  |  |  |  |
| РИСУНОК / ІМАGE                                                                                                 |                                                                                              |  |  |  |  |
| Файл рисунка / Image file                                                                                       |                                                                                              |  |  |  |  |
|                                                                                                    |                                                                                              |  |  |  |  |
|                                                                                                    | рисупком путем высора файла изсораления в окне, открывающемся после палатия                  |  |  |  |  |

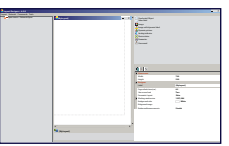

Вращение / Rotation

Позволяет повернуть изображение рисунка. После поворота изибражения значение вновь становится RotateNone.

ВращНет / RotateNone = поворачивать не нужно

ВращВправ / RotateRight = повернуть по часовой стрелке на угол 90°

ВращВлев / RotateLeft = повернуть против часовой стрелки на угол 90°

Размер области рисунка / Image area size

Значения определяют размер (Ширину и Высоту) рисунка в объекте. При нажатии 🗄 можно изменить:

Ширина / Width = ширина рисунка

Высота / Height = высота рисунка

Размер границы / Border size

Задает толщину границы вокруг рисунка.

Если размер рисунка с толщиной границы превышает размер объекта, то размер рисунка уменьшается.

Цвет границы / Border color

Определяет цвет границы вокруг рисунка объекта.

ДИНАМИЧЕСКИЙ РИСУНОК / DYNAMIC IMAGE

Файл исходного рисунка / Default file name

Позволяет выбрать изображение, которое будет отображаться когда значение ресурса вне ожидаемого диапазона. Нажмите ... для открытия окна, позволяющего осуществить обзор папок и выбрать файл рисунка.

Файл динамического рисунка / Dynamic image file

Позволяет Вам выбрать группу динамических рисунков, соответствующих значениям которые может принимать ресурс. Нажмите .... для открытия окна, позволяющего осуществить обзор папок и выбрать файл рисунка (одного из группы).

Название выбранного рисунка в поле названия файла будет иметь звездочку "\*" (например, **alarm\_\*.png**) в месте, где у группы рисунков отображаются соответствующие значения ресурса (например, **alarm\_0.png** и **alarm\_1.png**).

В папке "DynamicResource" содержится несколько примеров групп динамических рисунков.

АНАЛОГОВЫЙ ИНДИКАТОР / ANAIOG INDICATOR

Мин / Min

Минимальное значение, отображаемое на полосе значений (пустая полоска).

Макс / Мах

Максимальное значение, отображаемое на полосе значений (заполненная полоска).

Альбомная / LandScape

Позволяет выбрать горизонтальное Истина = True или вертикальное Ложь / False Положение полоски значения.

Цвет заливки / Full color

Выбирает цвет заполнения полоски значения ресурса при его увеличении для Аналогового индикатора.

Цвет фона / Background color

Выбирает цвет фона полоски значения ресурса для Аналогового индикатора.

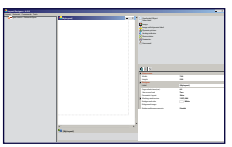

#### 3.6.3 ОБЪЕКТ "НЕВЫБИРАЕМЫЙ ОБЪЕКТ / UNSELECTED OBJECT"

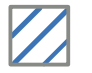

Выберите "Невыбираемый объект / Unselected Object" для снятия выбора с любого из объектов, с которым Вы не хотите больше работать или когда хотите выполнить другую операцию.

ПОМНИТЕ: На практике "щелчок" по рабочей области после выбора объекта размещает этот объект а странице, но в данном случае объект пустой.

#### 3.6.4 ОБЪЕКТ "МЕТКА ЗНАЧЕНИЯ/ VALUE LABEL"

|A|

Выберите "Метка значения / Value label" для создания текстового поля для отображения значения, названия прибора и т.п. в зависимости от настроек объекта.

Окно свойств такого объекта выглядит следующим образом:

|   | 🖃 Контейнер                 |                                 |  |  |  |
|---|-----------------------------|---------------------------------|--|--|--|
| Ð | Позиция                     | 95; 707                         |  |  |  |
| Ð | Размер                      | 24; 38                          |  |  |  |
|   | Прибор                      |                                 |  |  |  |
|   | Прибор                      |                                 |  |  |  |
|   | Ресурс                      |                                 |  |  |  |
|   | Свойства динамической метки |                                 |  |  |  |
| Ð | Размер области метки        | 24; 38                          |  |  |  |
|   | Метка                       |                                 |  |  |  |
|   | Тип содержимого             | Plain Text - Обычный текст      |  |  |  |
|   | Расположение содержимого    | Left - слева                    |  |  |  |
| Ð | Щрифт                       | Microsoft Sans Serif; 12pt      |  |  |  |
|   | Цвет изображения            | Whindow Text - текст ОС Windows |  |  |  |
|   | Цвет фона                   | <b>Transparent</b> - прозрачный |  |  |  |
|   | Строка-подсказка            |                                 |  |  |  |
|   | Гиперссылка                 |                                 |  |  |  |
|   | Гиперссылка                 |                                 |  |  |  |
|   |                             |                                 |  |  |  |
|   |                             |                                 |  |  |  |

Более детальное описание каждой из настроек приведено в таблице описаний в начале раздела.

ПОМНИТЕ: Размеры контейнера и области метки обычно совпадают.
Если Вы задали размеры разными, то при следующем выборе объекта они выравняются вновь.

#### 3.6.5 ОБЪЕКТ "РИСУНОК / ІМАGE"

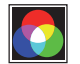

Выберите "Рисунок / Image" для создания области для вставки рисунка (например, рисунок витрины, блока вентиляторов, централи и т.д. и т.п.).

Окно свойств объектов этого типа выглядит следующим образом:

| Ыĸ       | контеинер             |                              |
|----------|-----------------------|------------------------------|
| <b>Ξ</b> | Іозиция               | 300; 638                     |
| + P      | азмер                 | 36; 49                       |
|          | иперссылка            |                              |
| Г        | иперссылка            |                              |
| 🗆 P      | Рисунок               |                              |
| ¢        | Dайл рисунка          |                              |
| В        | вращение              | RotateNone - не поворачивать |
| + P      | азмер области рисунка | 34; 47                       |
| P        | азмер границы         | 0                            |
| Ц        | цвет границы          | White - белый                |
|          |                       |                              |

Более детальное описание каждой из настроек приведено в таблице описаний в начале раздела.

**ПОМНИТЕ**: Этот тип объектов может использоваться на другой странице расположения или web странице.

#### 3.6.6 ОБЪЕКТ "РИСУНОК С ДИНАМИЧЕСКОЙ МЕТКОЙ / IMAGE WITH DYNAMIC LABEL"

Выберите "Рисунок с динамической меткой / Image with dynamic label" для создания поля, в котором вставите рисунок (например, изображение прибора и т.п.) и текст (текст может быть меткой, ресурсом и т.д.).

Окно свойств объектов этого типа выглядит следующим образом:

| 🛛 Контейнер                   |                                 |
|-------------------------------|---------------------------------|
| Позиция                       | 329; 518                        |
| Размер                        | 129; 120                        |
| 🖾 Прибор                      |                                 |
| Прибор                        |                                 |
| Ресурс                        |                                 |
| 🕒 Свойства динамической метки |                                 |
| Размер области метки          | 50; 25                          |
| Позиция                       | Buttom - снизу                  |
| Метка                         |                                 |
| Тип содержимого               | Plain Text - обычный текст      |
| Расположение содержимого      | Left - слева                    |
| Щрифт                         | Microsoft Sans Serif; 12pt      |
| Цвет изображения              | Whindow Text - текст ОС Windows |
| Цвет фона                     | Transparent - прозрачный        |
| Строка-подсказка              |                                 |
| Рисунок                       |                                 |
| Файл рисунка                  |                                 |
| Вращение                      | RotateNone - не поворачивать    |
| Размер области рисунка        | 127; 87                         |
| Размер границы                | 0                               |
| Цвет границы                  | 224; 224; 224                   |
|                               |                                 |

Более детальное описание каждой из настроек приведено в таблице описаний в начале раздела.

• ПОМНИТЕ: Данный тип объектов не может использоваться при группировке.

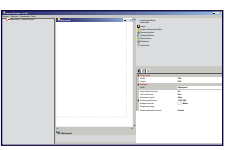

#### 3.6.7 ОБЪЕКТ "ДИНАМИЧЕСКИЙ РИСУНОК / DYNAMIC PICTURE"

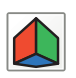

Выберите "**Динамический рисунок / Dynamic picture**" для создания области, в которой будет отображаться один из рисунков в зависимости от текущего состояния связанного с объектом ресурса (например, группа рисунков представляет состояние ресурса прибора и т.п.) и текст (текст может быть меткой, ресурсом и т.д.).

Окно свойств объектов этого типа выглядит следующим образом:

| + |                             |                                 |  |  |  |
|---|-----------------------------|---------------------------------|--|--|--|
|   | 🗉 Контейнер                 |                                 |  |  |  |
| Ð | Позиция                     | 22; 29                          |  |  |  |
| Ð | Размер                      | 91; 92                          |  |  |  |
|   | Прибор                      |                                 |  |  |  |
|   | Прибор                      |                                 |  |  |  |
|   | Ресурс                      |                                 |  |  |  |
|   | Свойства динамической метки |                                 |  |  |  |
| Ð | Размер области метки        | 50; 25                          |  |  |  |
|   | Позиция                     | Buttom - снизу                  |  |  |  |
|   | Метка                       |                                 |  |  |  |
|   | Тип содержимого             | Plain Text - обычный текст      |  |  |  |
|   | Расположение содержимого    | Left - слева                    |  |  |  |
| Ð | Щрифт                       | Microsoft Sans Serif; 12pt      |  |  |  |
|   | Цвет изображения            | Whindow Text - mekcm OC Windows |  |  |  |
|   | Цвет фона                   | <b>Transparent</b> - прозрачный |  |  |  |
|   | Строка-подсказка            |                                 |  |  |  |
|   | Динамический рисунок        |                                 |  |  |  |
|   | Файл исходного рисунка      |                                 |  |  |  |
|   | Файл динамического рисунка  |                                 |  |  |  |

Более детальное описание каждой из настроек приведено в таблице описаний в начале раздела.

ПОМНИТЕ: Если Вы не хотите вводить текст, то задайте "Размер области метки" равный "0;0" для скрытия поля метки.

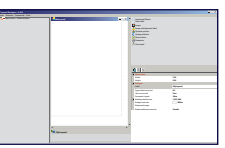

#### 3.6.8 ОБЪЕКТ "АНАЛОГОВЫЙ ИНДИКАТОР / ANALOG INDICATOR"

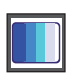

Нажмите на «Аналоговый индикатор» что бы открыть анамационнуюсть, заполнение которой пропорционально значению внутри установленных пределов Макс.Мин. Оператор может выбрать цвет заполненной и пустой области а так же горизонтальное или вертикальное ее размещение.

Окно свойств объектов этого типа выглядит следующим образом:

| + |                             |                                 |  |  |  |
|---|-----------------------------|---------------------------------|--|--|--|
|   | Аналоговый индикатор        |                                 |  |  |  |
|   | Мин                         | -50                             |  |  |  |
|   | Макс                        | 50                              |  |  |  |
|   | Альбомная                   | <b>Тгие</b> - Истина            |  |  |  |
|   | Цвет заливки                | Вlue - синий                    |  |  |  |
|   | Цвет фона                   | White - белый                   |  |  |  |
|   | Контейнер                   |                                 |  |  |  |
| Ð | Позиция                     | 156; 39                         |  |  |  |
| Ð | Размер                      | 274; 82                         |  |  |  |
|   | Прибор                      |                                 |  |  |  |
|   | Прибор                      |                                 |  |  |  |
|   | Ресурс                      |                                 |  |  |  |
|   | Свойства динамической метки |                                 |  |  |  |
| Ð | Размер области метки        | 50; 25                          |  |  |  |
|   | Позиция                     | Buttom - снизу                  |  |  |  |
|   | Метка                       |                                 |  |  |  |
|   | Тип содержимого             | Plain Text - обычный текст      |  |  |  |
|   | Расположение содержимого    | Left - слева                    |  |  |  |
| Ð | Щрифт                       | Microsoft Sans Serif; 12pt      |  |  |  |
|   | Цвет изображения            | Whindow Text - текст ОС Windows |  |  |  |
|   | Цвет фона                   | <b>Transparent</b> - прозрачный |  |  |  |
|   | Строка-подсказка            |                                 |  |  |  |

Более детальное описание каждой из настроек приведено в таблице описаний в начале раздела.

• ПОМНИТЕ: Если Вы не хотите вводить текст, то задайте "Размер области метки" равный "**0;0**" для скрытия поля метки.

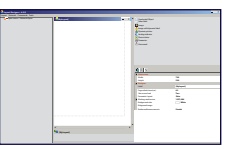

#### 3.6.9 ОБЪЕКТ "СОСТОЯНИЕ ПРИБОРА / DEVICE STATUS"

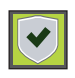

Выберите "**Состояние прибора / Device status**" для создания области для вставки динамических рисунков (т.е. группы рисунков, представляющих различные состояния прибора и т.п.) и текста (текст может быть меткой, ресурсом и т.д.).

Окно свойств объектов этого типа выглядит следующим образом:

| 🖂 Контейнер |                             |                                 |  |  |
|-------------|-----------------------------|---------------------------------|--|--|
| Ð           | Позиция                     | 456; 41                         |  |  |
| Ð           | Размер                      | 105; 90                         |  |  |
|             | Прибор                      |                                 |  |  |
|             | Прибор                      |                                 |  |  |
|             | Свойства динамической метки |                                 |  |  |
| Ŧ           | Размер области метки        | 0; 0                            |  |  |
|             | Позиция                     | Buttom - снизу                  |  |  |
|             | Метка                       |                                 |  |  |
|             | Тип содержимого             | Plain Text - обычный текст      |  |  |
|             | Расположение содержимого    | Left - слева                    |  |  |
| Ð           | Щрифт                       | Microsoft Sans Serif; 12pt      |  |  |
|             | Цвет изображения            | Whindow Text - текст ОС Windows |  |  |
|             | Цвет фона                   | <b>Transparent</b> - прозрачный |  |  |
|             | Строка-подсказка            |                                 |  |  |
|             | Динамический рисунок        |                                 |  |  |
|             | Файл исходного рисунка      |                                 |  |  |
|             | Файл динамического рисунка  |                                 |  |  |
|             | Гиперссылка                 |                                 |  |  |
|             | Гиперссылка                 |                                 |  |  |

Более детальное описание каждой из настроек приведено в таблице описаний в начале раздела.

**ПОМНИТЕ: •** Исходно "Размер области метки" равен "**0;0**" (метка скрыта).

- Для ее использования просто задайте вместо размера "0;0" другой (например: 50;50).
- Данный объект может осуществять связь с другой страницей расположения или web страницей.

Цифровые значения состояния прибора следующие:

- 0 = нормальная работа прибора
- 1 = на приборе имеется авария (одна или несколько)
- **2** = связь с прибором потеряна НЕТ СВЯЗИ (NO LINK)
- 3 = опрос данных с прибора заблокирован
- **4** = прибор исключен из сети мониторинга offline

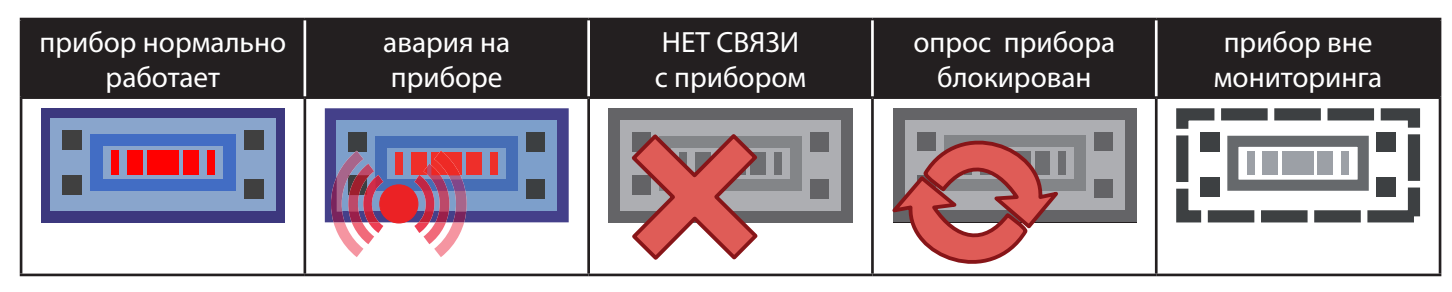

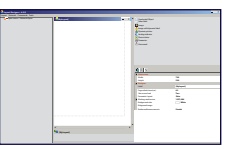

#### 3.6.10 ОБЪЕКТ "ПАРАМЕТР / PARAMETER"

I

Выберите "Параметр / Parameter" для создания области в которую можно вставить текст, отобразить значение, метку параметра, единицу измерения и т.п. для определенного прибора сети.

Окно свойств объектов этого типа выглядит следующим образом:

| 🖃 Контейнер   |                  |                                                    |  |  |
|---------------|------------------|----------------------------------------------------|--|--|
| Позиция       |                  | 606; 53                                            |  |  |
| Размер        |                  | 52; 39                                             |  |  |
| 🛛 Прибор      |                  |                                                    |  |  |
| Прибор        |                  |                                                    |  |  |
| Параметр      |                  |                                                    |  |  |
| 🖃 Свойства ди | намической метки |                                                    |  |  |
| Позиция       |                  | 52; 39                                             |  |  |
| Метка         |                  |                                                    |  |  |
| Тип содержи   | МОГО             | ResourceValueAndMu - значение ресурса м ед. измер. |  |  |
| Расположени   | ие содержимого   | Left - слева                                       |  |  |
| ⊞ Щрифт       |                  | Microsoft Sans Serif; 12pt                         |  |  |
| Цвет изобрах  | кения            | Whindow Text - mekcm OC Windows                    |  |  |
| Цвет фона     |                  | Transparent - прозрачный                           |  |  |
| Строка-подси  | казка            |                                                    |  |  |
|               |                  |                                                    |  |  |
|               |                  |                                                    |  |  |
|               |                  |                                                    |  |  |
|               |                  |                                                    |  |  |

Более детальное описание каждой из настроек приведено в таблице описаний в начале раздела.

ВАЖНО: Параметры не отображаются среди элементов сети.

Поэтому важно обращать внимание на правильный ввод прибора и параметра, который должен отображаться. Если название параметра введено не верно, или у выбранного прибора такого параметра нет, то в окне появится сообщение об ошибке.

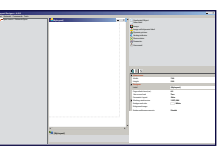

#### 3.6.11 ОБЪЕКТ "КОМАНДА / COMMAND"

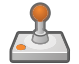

Выберите "**Команда / Command**" для создания поля, куда можно вставить метку команды для определенного прибора сети в соответствии с настройками.

Окно свойств объектов этого типа выглядит следующим образом:

|   | контеинер                   | COC: 53                         |
|---|-----------------------------|---------------------------------|
| ± | Позиция                     | 606; 53                         |
| Ŧ | Размер                      | 52; 39                          |
| Ξ | Прибор                      |                                 |
|   | Прибор                      |                                 |
|   | Команда                     |                                 |
| Ξ | Свойства динамической метки |                                 |
| Ŧ | Позиция                     | 52; 39                          |
|   | Метка                       |                                 |
|   | Расположение содержимого    | Left - слева                    |
| Ŧ | Щрифт                       | Microsoft Sans Serif; 12pt      |
|   | Цвет изображения            | Whindow Text - meκcm OC Windows |
|   | Цвет фона                   | <b>Transparent</b> - прозрачный |
|   | Строка-подсказка            |                                 |
|   |                             |                                 |
|   |                             |                                 |
|   |                             |                                 |
|   |                             |                                 |
|   |                             |                                 |

Более детальное описание каждой из настроек приведено в таблице описаний в начале раздела.

#### 3.6.12 ОБЪЕКТ "СГРУППИРОВАННЫЙ"

"Сгруппированные" объекты создаются для упрощения их повторного использования; такой объект включает в себе несколько базовых объектов (Динамических меток, рисунков, состояний и т.д.)

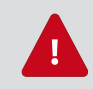

**ВАЖНО**: Функция группировки ("**Группировать** / **Group**") не применима к объектам типа: "Рисунок с динамической меткой / Image with dynamic label".

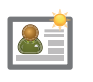

Нажмите на иконку "**сгруппированного**" ранее объекта (название которому было присвоено при его создании) \для создания области с размещением в ней аналогичного сгруппированного объекта. В вачестве параметров такого объекта задаются лишь его размеры и адрес прибора сети, к которому он относится.

Окно свойств объектов этого типа выглядит следующим образом:

| 🕞 Контейнер |         |  |
|-------------|---------|--|
| Позиция     | 105; 90 |  |
| Размер      | 456; 41 |  |
| 🖂 Прибор    |         |  |
| Прибор      |         |  |
|             |         |  |

Более детальное описание каждой из настроек приведено в таблице описаний в начале раздела.

**ПОМНИТЕ**: • Производимые таким образом "копирование и вставка" сгруппированных объектов позволяет создавать таблицы данных, команд и параметров быстрым и удобным способом.

• "Сгруппированные" создаваемые пользователями объекты сохраняются в папке:

\LayoutDesigner\Aggregations Saved\[<u>название сгруппированного объекта</u>]

# 4. БИБЛИОТЕКА СИМВОЛОВ/РИСУНКОВ

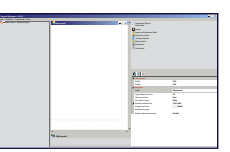

Готовая библиотека символьных рисунков предоставляется с пакетом программы **LayoutDesigner** и может легко расширяться рисунками в файлах с расширениями jpeg, png, gif и т.д.

Готовые рисунки представлены ниже и они могут использоваться как отдельные объекты или интегрироваться в сгруппированные объекты для представления схем супермаркетов и других объектов мониторинга, готовых к новым модификациям.

Готовые рисунки различного назначения размещены в папках:

\\LayoutDesigner\Images\[<u>тип библиотеки</u>]

Ниже вы найдете перечни рисунков, имеющихся в каждой их папок. Вы можете расширять эти наборы и интегрировать их в объекты.

# 4.1 ПАПКА ARROWS (СТРЕЛКИ)

Данная папка содержит различные начертания стрелок:

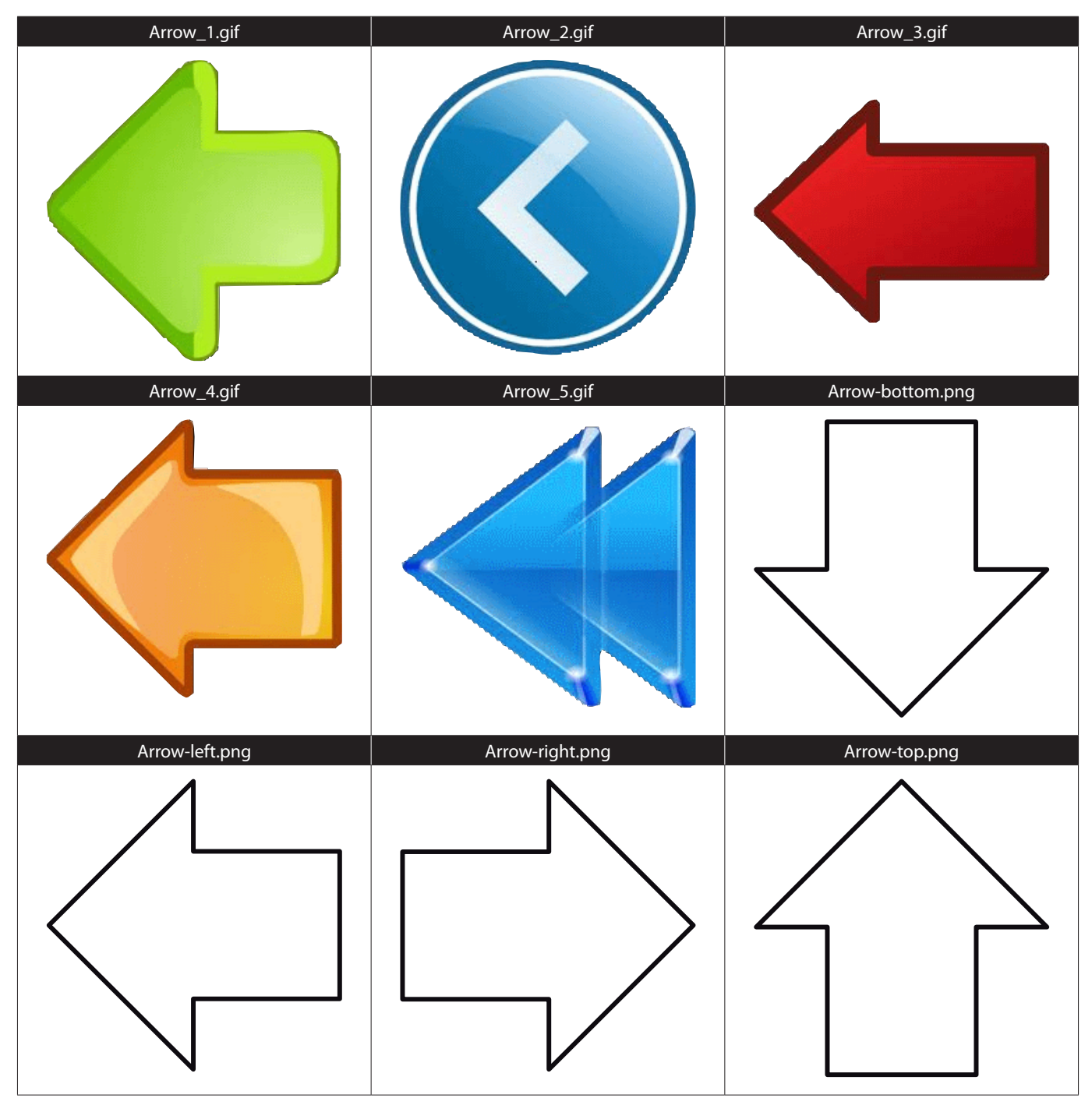

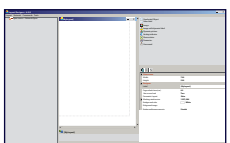

# 4.2 ПАПКА BACKGROUNDS (ФОНОВЫЕ РИСУНКИ)

Данная папка содержит различные рисунки заднего плана (фоновые рисунки):

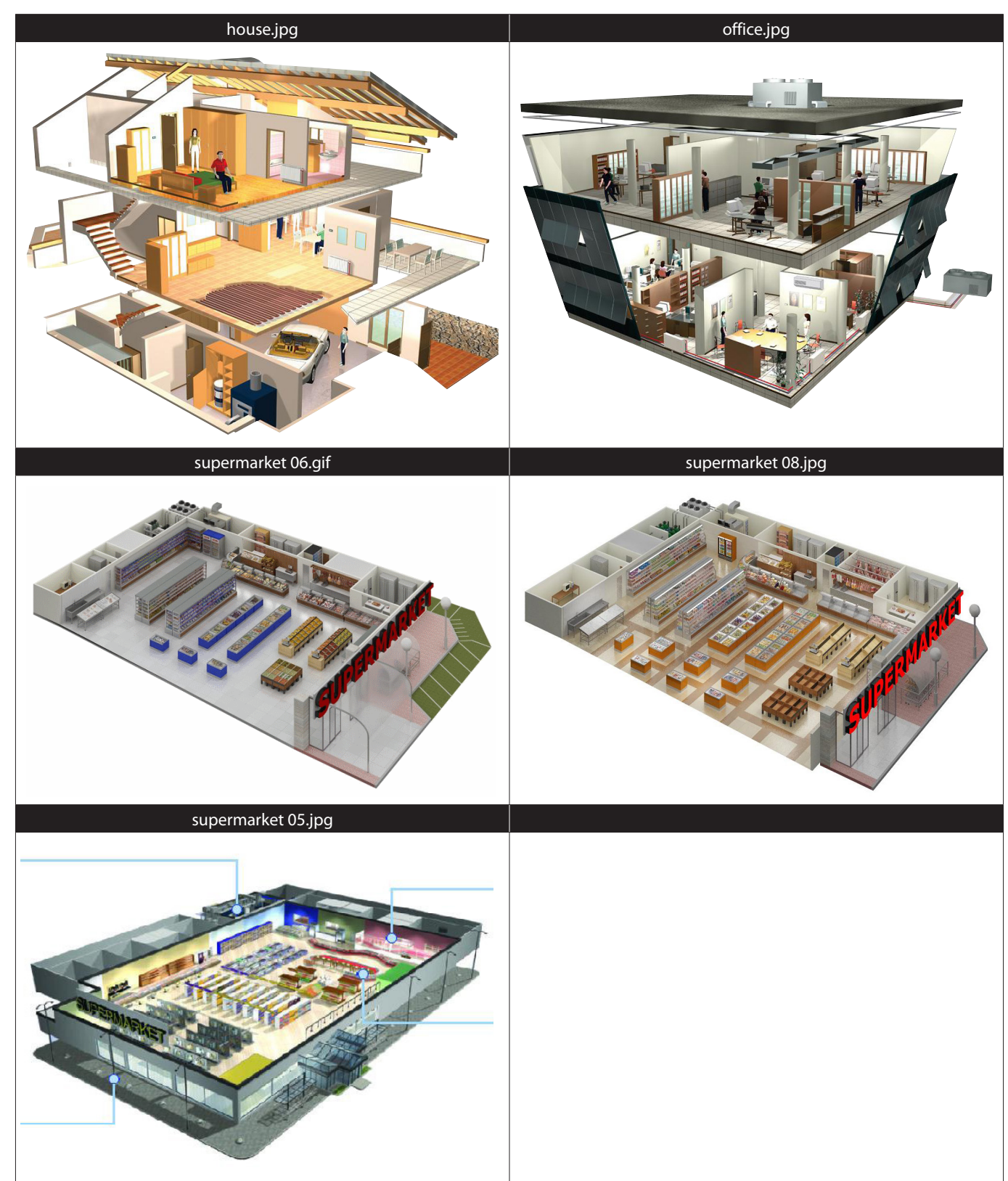

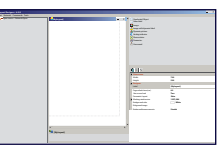

## 4.3 ПАПКА DYNAMIC RESOURCE (ДИНАМИЧЕСКИЕ РЕСУРСЫ)

В этой папке содержатся группы динамических рисунков ( отображаемый из группы рисунок выбирается по значению ресурса):

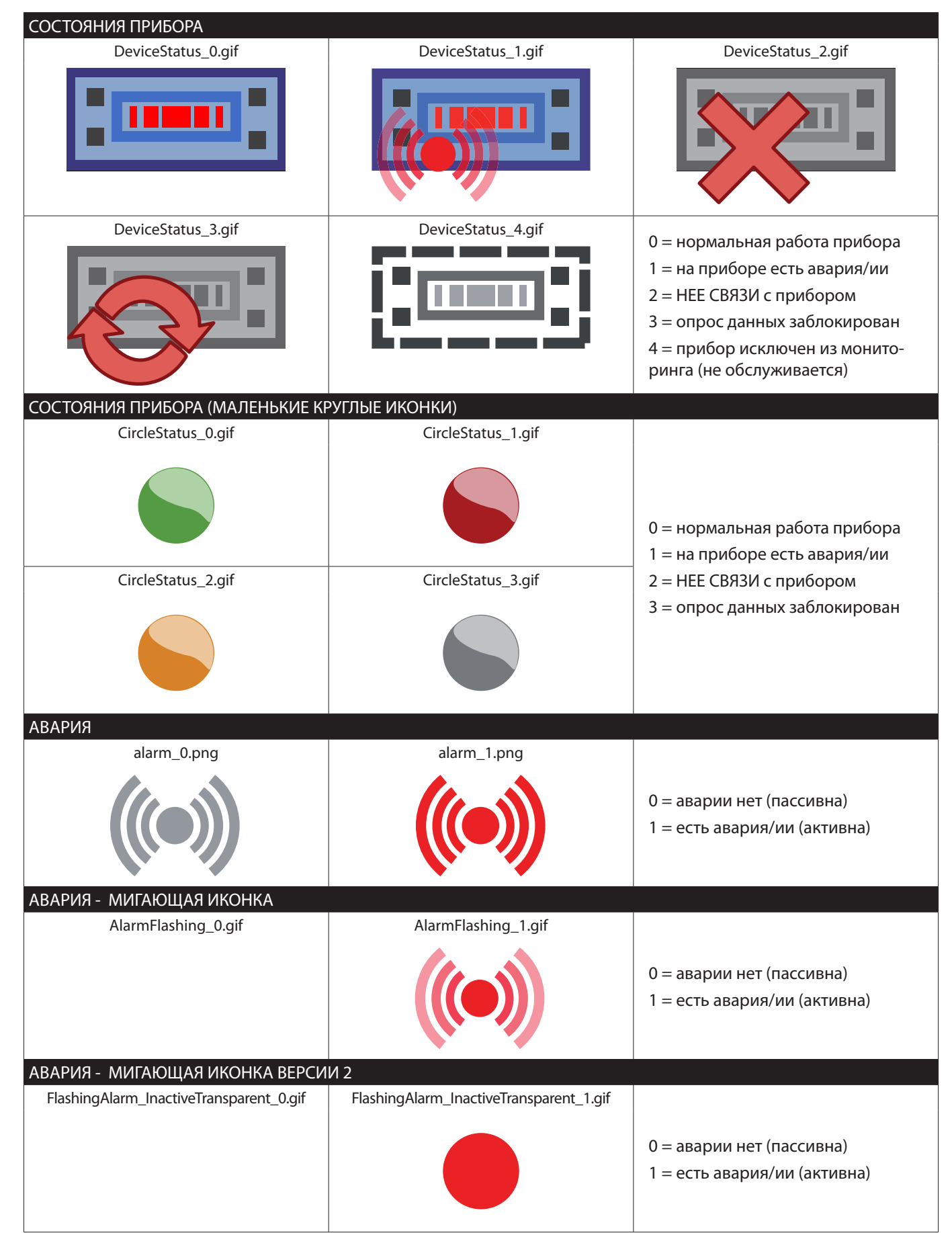

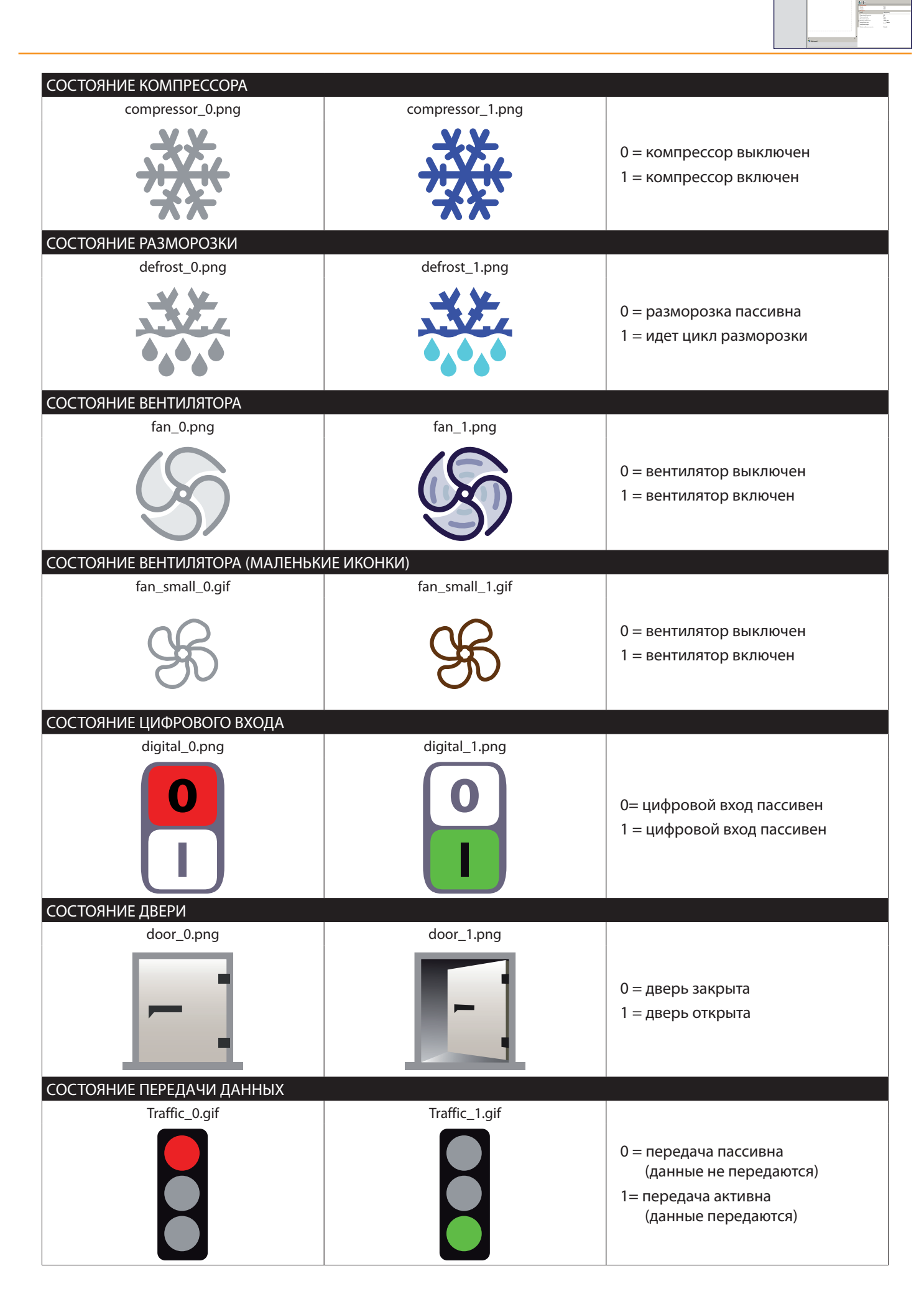

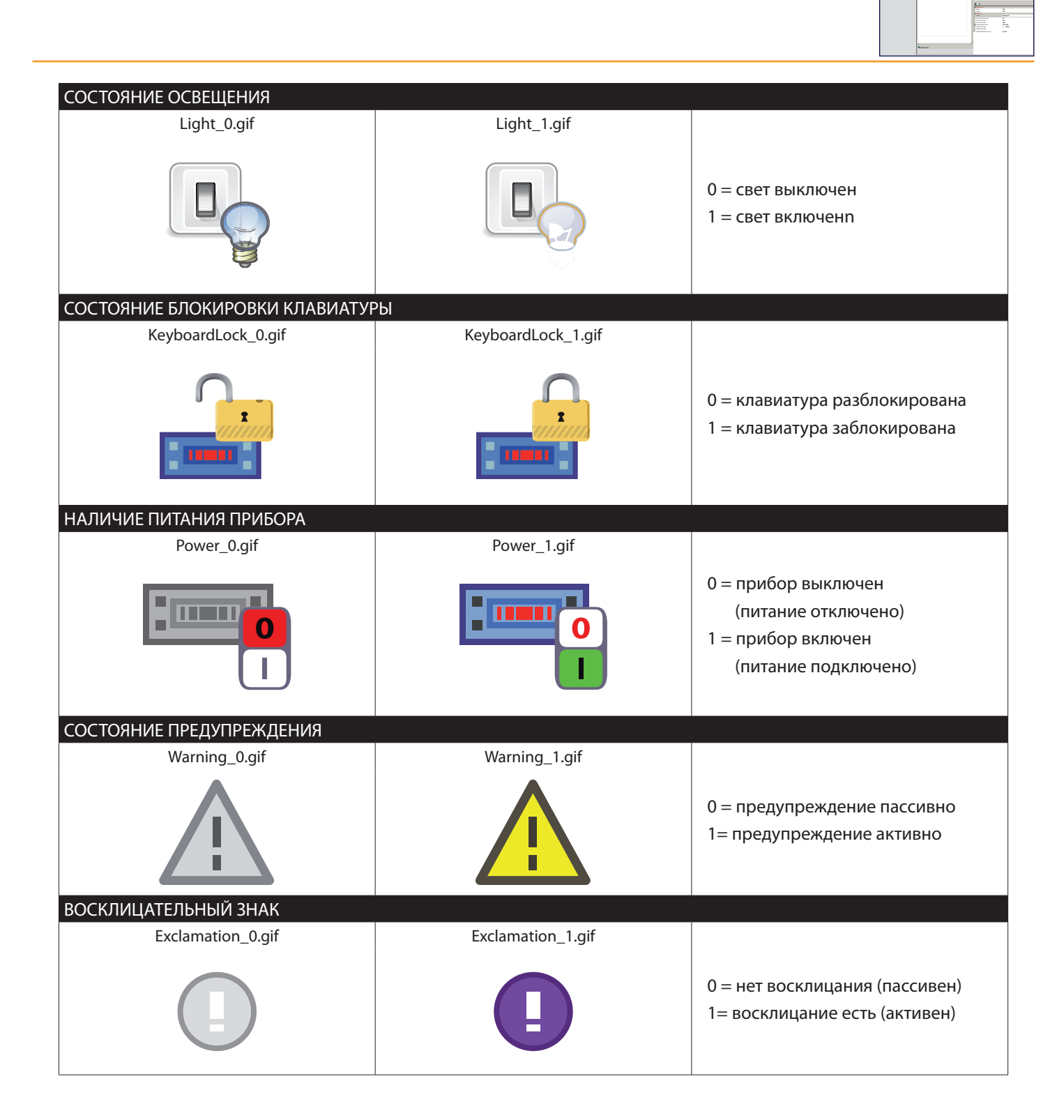

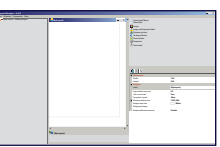

## 4.4 ПАПКА ELIWELL CONTROLLERS (КОНТРОЛЛЕРЫ)

В этой паке сожераться изображения контроллеров фирмы Eliwell:

| ColdFace_new.gif | ColdFace_new_3_4.gif | ColdFace_old.gif                                                                                                    | ColdFace_old_3_4.gif |
|------------------|----------------------|----------------------------------------------------------------------------------------------------|----------------------|
|                  |                      |                                                                                                    |                      |
| Energy_Front.gif | Energy_3-4.gif       | EnergyBlind_front.gif                                                                                                    | EnergyBlind_3_4.gif  |
|                  |                      |                                                                                                    |                      |
| DR4000 front.gif | DR4000 3-4.gif       | FC BASICOM.gif                                                                                                    | FC PLUS 3-4.gif      |
|                  |                      |                                                                                                    |                      |
| XVD Front aif    | XVD 3 4 aif          | V800 front aif                                                                                                    | V800 3-4 aif         |
|                  |                      | V800 * •<br>EV DRIVER * •<br>Control Control | V800 * *             |

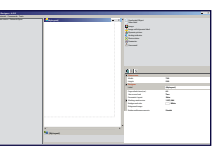

| PXV_orange.gif               | ID985.gif              | ID985_3_4.gif            | XTPro.gif              |
|------------------------------|------------------------|--------------------------|------------------------|
|                              |                        |                          |                        |
| xt key board.gif             | XTProKeyboard.gif      | EWCM_9xxx.gif            | EWCM9xxx_eo_front.gif  |
| Energy XT                    |                        |                          |                        |
| EWCM keyboard blue front aif | Free EVK aif           | Eree EV/P front aif      | FreeSmart 32x7/ aif    |
|                              |                        |                          |                        |
| FreeSmart_4din_front.gif     | FreeSmart_4din_3_4.gif | FreeSmartBlind_front.gif | FreeSmartBlind_3_4.gif |
|                              |                        | eiuen                    |                        |

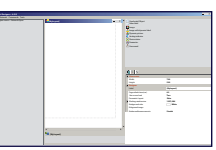

# 4.5 ПАПКА ICONS (ИКОНКИ)

В этой папке содержаться изображения следующих иконок:

| go-bottom.png    | go-top.png                                                            | go-first.png                                         | go-last.png     | go-jump.png      |
|------------------|-----------------------------------------------------------------------|------------------------------------------------------|-----------------|------------------|
|                  |                                                                       |                                                      |                 |                  |
| go-down.png      | go-up.png                                                             | go-previous.png                                      | go-next.png     | SuggestRight.gif |
|                  |                                                                       |                                                      |                 |                  |
| SuggestLeft.gif  | CollapseButton.gif                                                    | ExpandButton.gif                                     | list-remove.png | list-add.png     |
|                  |                                                                       |                                                      |                 | +                |
|                  |                                                                       |                                                      |                 |                  |
| DotSmallGray.gif | DotSmallGreen.gif                                                     | DotSmallOrange.gif                                   | DotSmallRed.gif | media-eject.png  |
| DotSmallGray.gif | DotSmallGreen.gif                                                     | DotSmallOrange.gif                                   | DotSmallRed.gif | media-eject.png  |
| DotSmallGray.gif | DotSmallGreen.gif                                                     | DotSmallOrange.gif                                   | DotSmallRed.gif | media-eject.png  |
| DotSmallGray.gif | DotSmallGreen.gif<br>Warning.gif                                      | DotSmallOrange.gif                                   | DotSmallRed.gif | media-eject.png  |
| DotSmallGray.gif | DotSmallGreen.gif<br>Warning.gif<br>Warning.gif<br>system-log-out.png | DotSmallOrange.gif<br>Error.gif<br>system-search.png | DotSmallRed.gif | media-eject.png  |

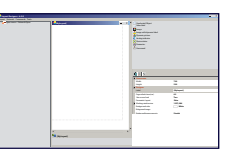

## 4.6 ПАПКА REFRIGERATION ELEMENTS (ХОЛОДИЛЬНЫЕ ЭЛЕМЕНТЫ)

В данной папке содержаться элементы холодильных и некондиционных систем:

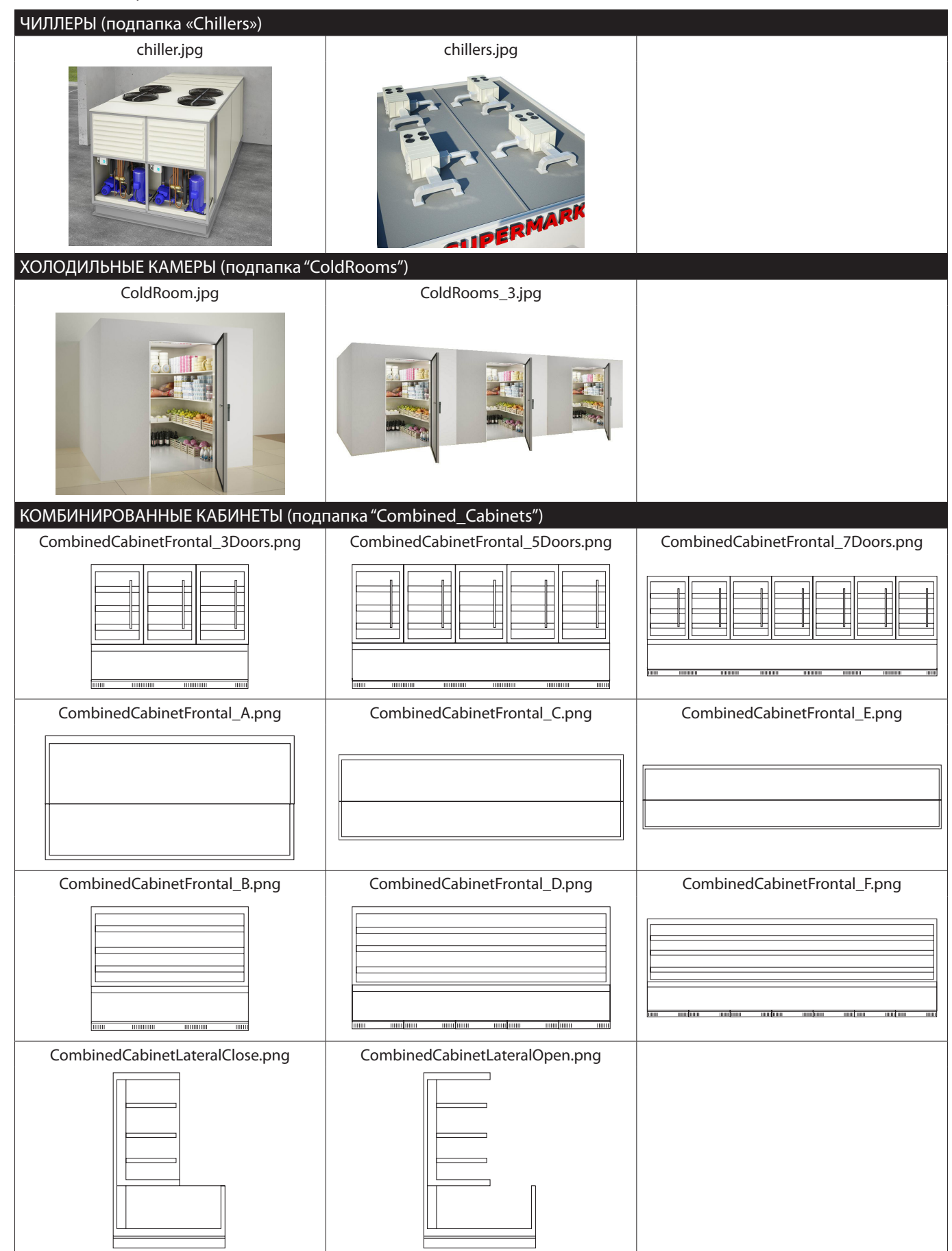

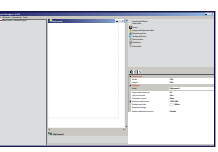

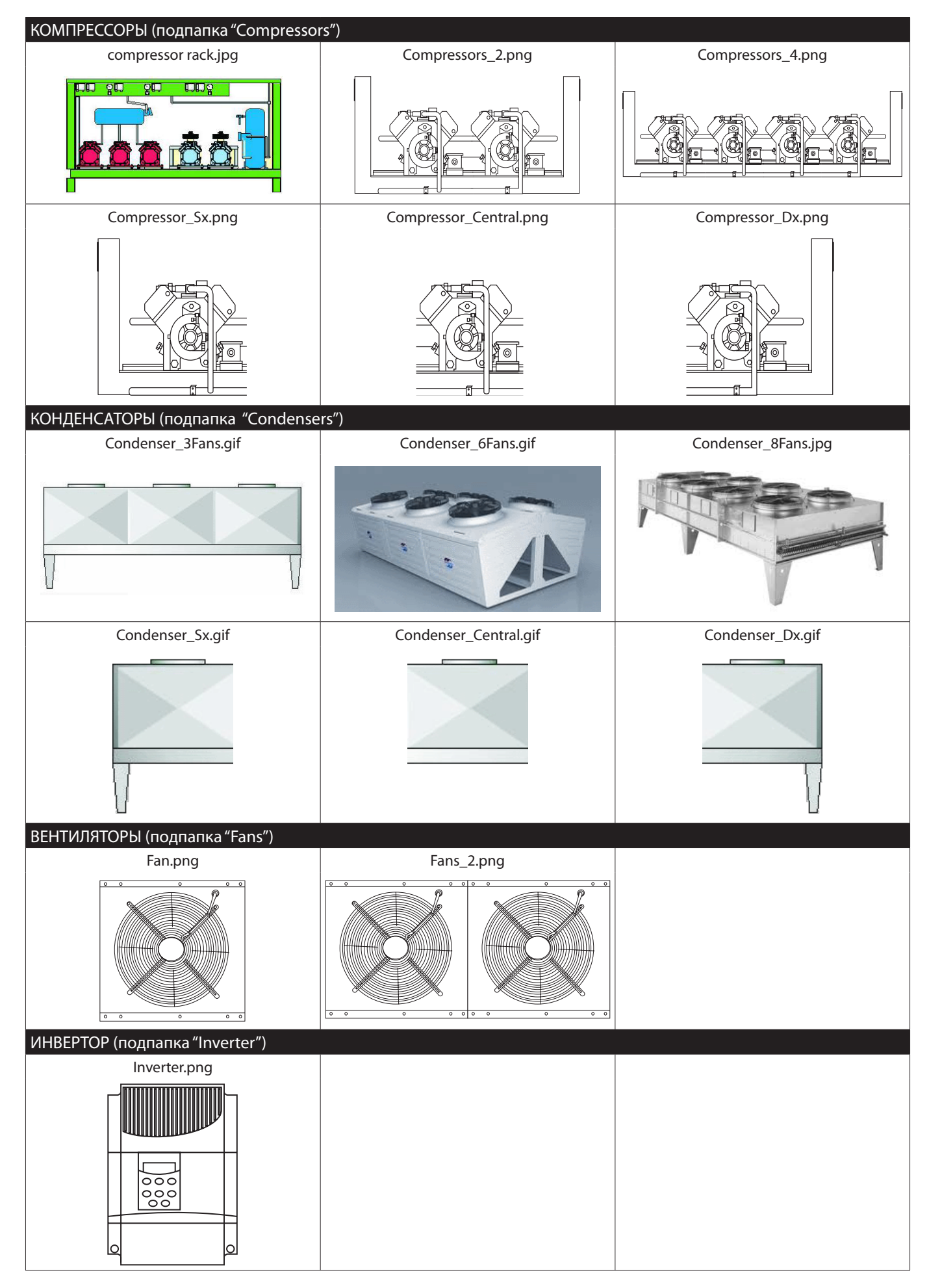

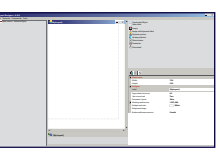

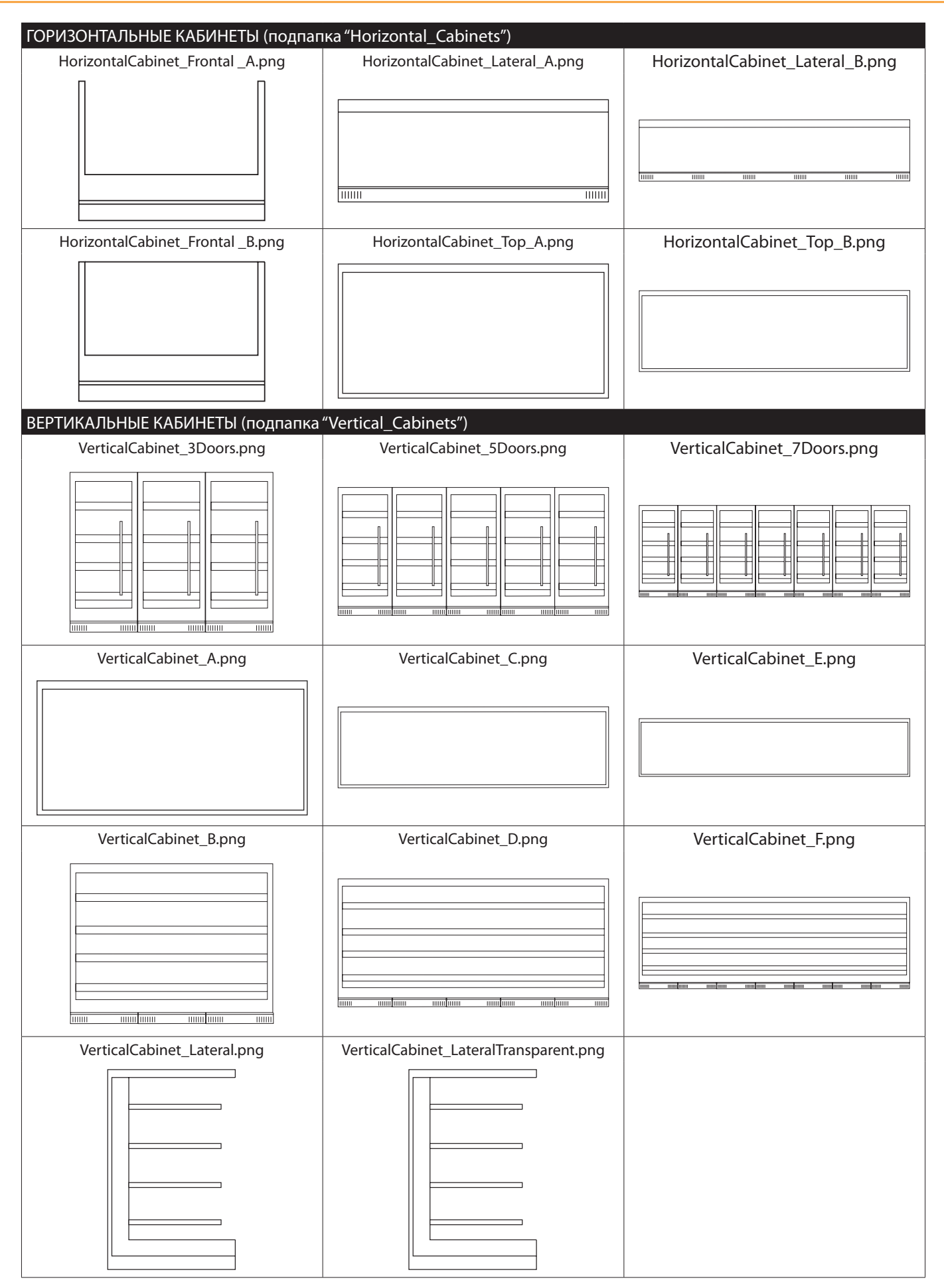

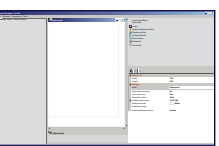

## 4.7 ΠΑΠΚΑ SHAPES (ΦΟΡΜЫ)

В этой папке имеются следующие изображения геометрических форм:

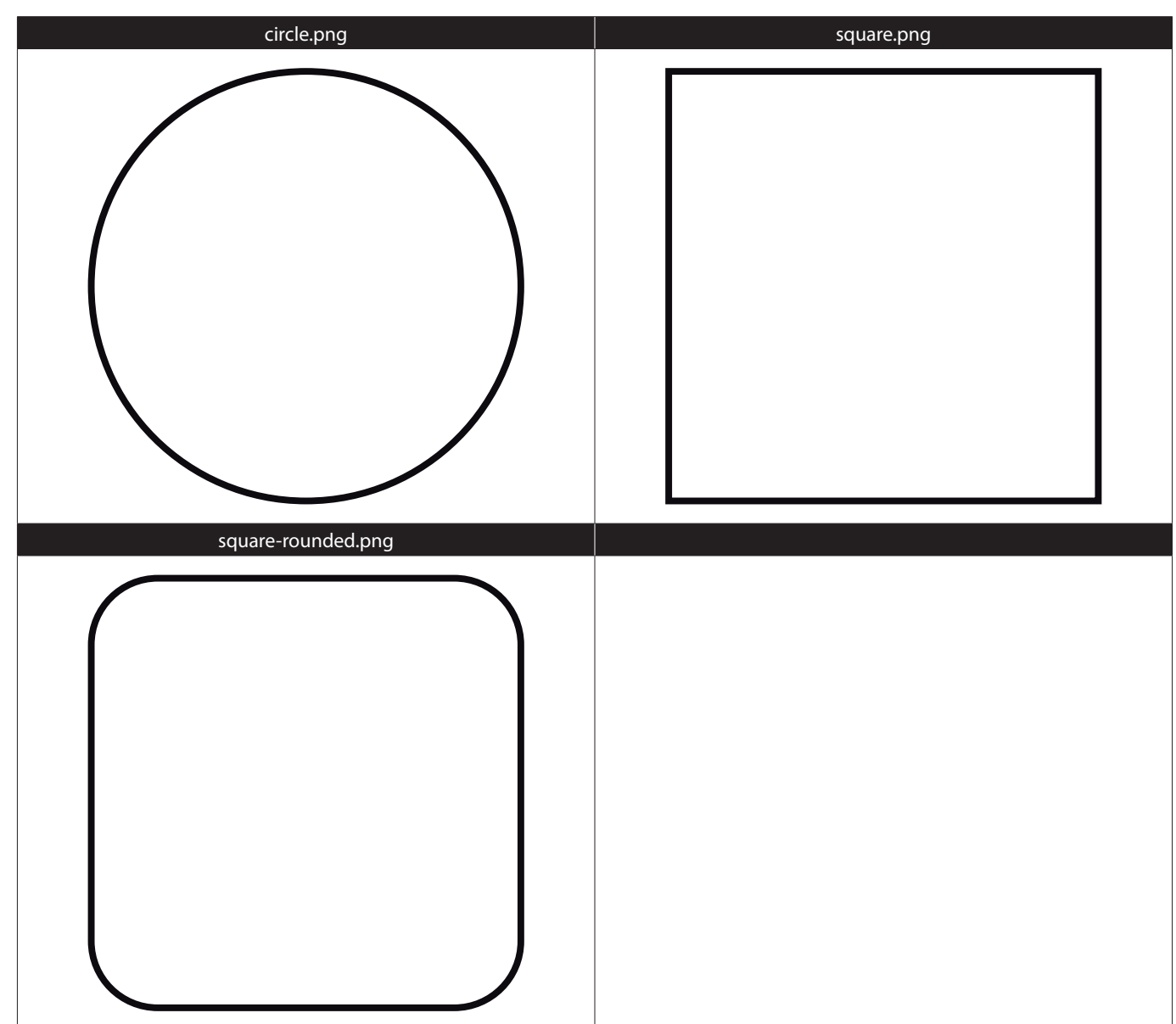

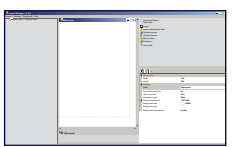

# 5.1 ОТВЕТСТВЕННОСТЬ И ОСТАТОЧНЫЕ РИСКИ

Eliwell Controls srl отклоняет любую ответственность за ущерб, причиненный вследствие:

- установки/использования, которые отличаются от описанных, в особенности, с нарушением требований безопасности, перечисленных в законах и стандартах, а так же упомянутых в данном документе;
- использования в оборудовании, которое не обеспечивает достаточную защите от электрического удара, влаги и пыли в реальных эксплуатационных условиях;
- использовании в оборудовании со свободным (без использования инструмента) доступом к опасным компонентам;
- вскрытия и/или внесения изменений в данных продукт;
- установки/использования в оборудовании, которое не соответствует действующим законам и стандартам.

# 5.2 ОТКЛОНЕНИЕ ОТВЕТСТВЕННОСТИ

Данный документ является исключительной собственностью фирмы Eliwell Controls srl и не может воспроизводиться и распространяться без прямого на то указания фирмы Eliwell Controls srl.

Несмотря на все меры, предпринятые фирмой при подготовке данного документа, фирма Eliwell Controls srl не несет никакой ответственности за ущерб, возникший вследствие его использования. То же самое относится ко всем лицам и фирмам вовлеченным в подготовку и редактирование данного документа. Фирма Eliwell Controls srl оставляет за собой право вносить изменения в документ в любой момент времени без какого бы то ни было предварительного уведомления.

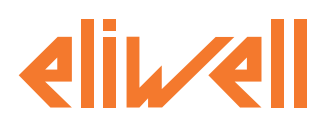

#### Eliwell Controls Srl

Via dell' Industria, 15 Z. l. Paludi 32010 Pieve d' Alpago (BL) - Italy Telephone +39 (0) 437 986 111 Facsimile +39 (0) 437 989 066

отдел продаж: +39 (0) 437 986 100 (Италия) +39 (0) 437 986 200 (другие страны) почта: saleseliwell@invensys.com

#### Техническая поддержка:

Телефон доверия: +39 (0) 437 986 300 Эл. почта: techsuppeliwell@invensys.com www.eliwell.com

#### Московский офис

115230, г. Москва, ул. Нагатинская д. 2/2 подъезд 2, этаж 3, офис 3 **тел./факс** +7 499 611 79 75 +7 499 611 78 29

отдел продаж: michael@mosinv.ru техническая поддержка: leonid@mosinv.ru www.eliwell.mosinv.ru